# THE UNIVERSITY OF THE WEST INDIES

# CRM RECRUIT

UNDERGRADUATE RECRUITMENT AND ADMISSIONS PORTAL USER GUIDE

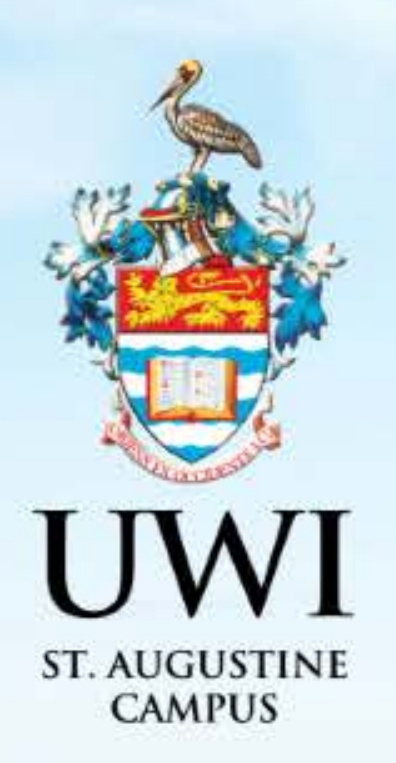

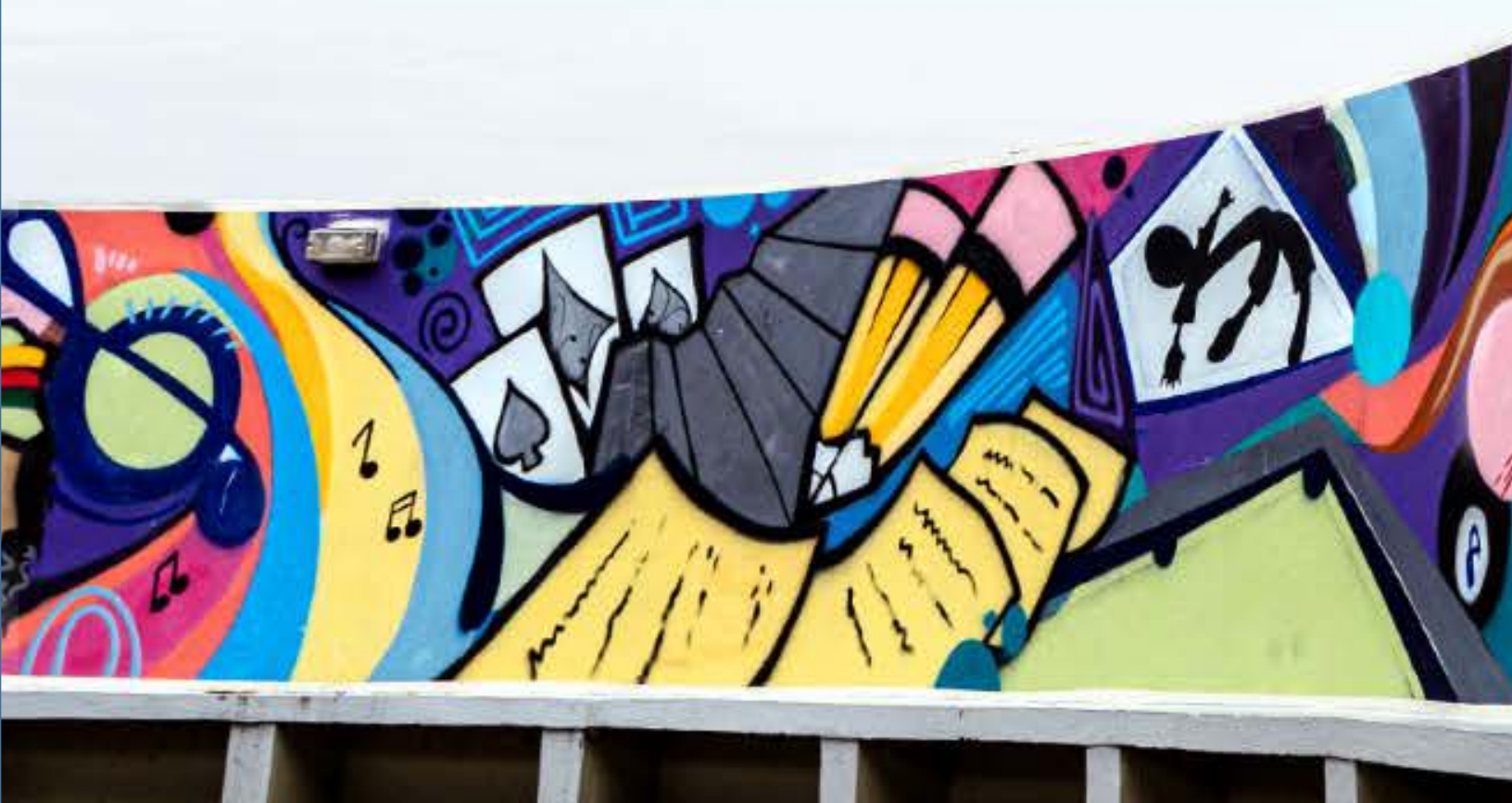

# **TABLE OF CONTENTS**

|                                                       | PAGE    |
|-------------------------------------------------------|---------|
| CREATE AN ACCOUNT SUMMARY                             | 2       |
| STEP 1 - CREATING AN ACCOUNT                          | 3 - 5   |
| STEP 2 - SIGN IN TO YOUR ACCOUNT                      | 6 - 7   |
| RESETING YOUR PASSWORD                                | 8 - 10  |
| IF YOUR ACCOUNT IS LOCKED                             | 11      |
| HOW TO APPLY STEP SUMMARY                             | 12      |
| STEP 1 – HOW TO APPLY                                 | 13 – 27 |
| STEP 2 – PAY APPLICATION FEE                          | 28 - 33 |
| STEP 3 – UPLOAD YOUR SUPPLEMENTAL ITEMS AND DOCUMENTS | 34 - 35 |
| STEP 4 – VIEW YOUR APPLICATION STATUS                 | 36      |
| STEP 5 – VIEW YOUR APPLICATION DECISION               | 37 – 39 |
| STEP 6 – ACCESSING YOUR DECISION LETTER               | 40 - 41 |
| STEP 7 – RESPONDING TO THE OFFER                      | 42 - 48 |

# **CREATE AN ACCOUNT SUMMARY**

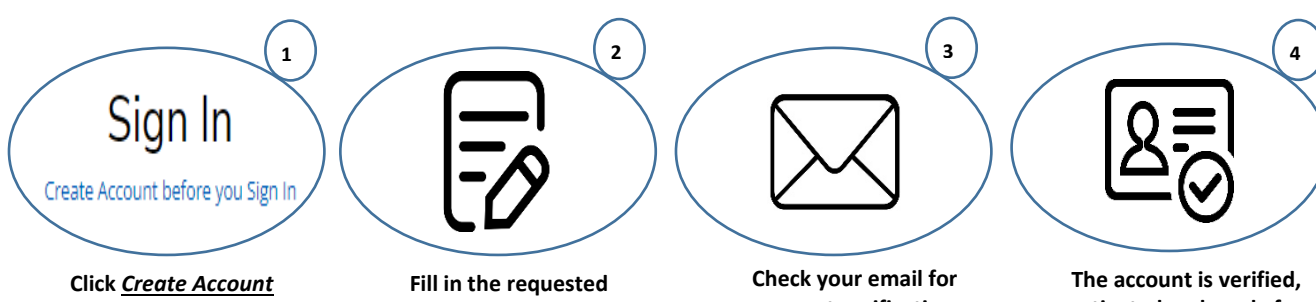

<u>before you Sign In</u> Account

information and click Create Account

account verification and activation. Follow the instruction in the email.

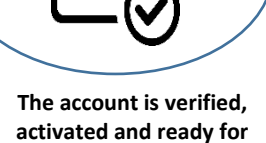

you to use.

**NOTE**: Mandatory fields in the Application Form are indicated with an asterisk (\*)

# **STEP 1 - CREATING AN ACCOUNT**

An account is created so that Prospects can revisit the Constituent Experience, register for events and complete online applications.

All prospects/applicants must create an account via <u>https://uwi.elluciancrmrecruit.com/Apply</u> before their first **Sign In**.

To create an account the user can:

1. Select 'Create Account before you Sign In' as displayed below:

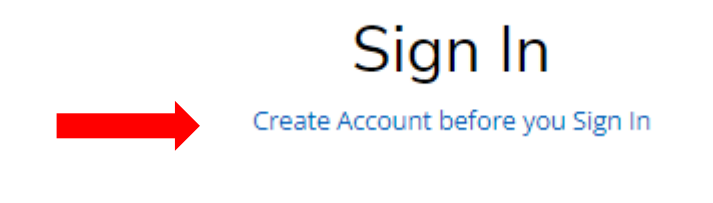

## OR

2. Select the '**Create Account'** tab as displayed below:

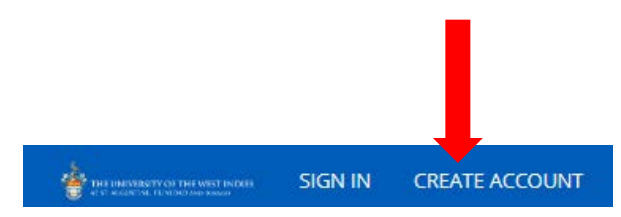

When option (1) or (2) above is selected, the **Create Account** page will display for the user to enter their information. Upon completion, the user must click '**Create Account**':

| reate Account                                    | with Google                                                                                                    |
|--------------------------------------------------|----------------------------------------------------------------------------------------------------|
|                                                  |                                                                                                    |
|                                                  |                                                                                                    |
| Contact Information                              |                                                                                                    |
| First Name *                                     | Last Name *                                                                                                    |
|                                                  |                                                                                                    |
|                                                  |                                                                                                    |
| Email Address *                                  | Confirm Email Address *                                                                                                    |
|                                                  |                                                                                                    |
| Mobile Phone *                                   | Other Phone                                                                                                    |
|                                                  |                                                                                                    |
|                                                  | ► Sector Control Sector Sector Secto |
| Country of Nationality *                         | T&T Birth Certificate PIN *                                                                                                    |
|                                                  | ▼                                                                                                    |
| Country of Residence *                           |                                                                                                    |
|                                                  | ~                                                                                                    |
|                                                  |                                                                                                    |
|                                                  |                                                                                                    |
|                                                  |                                                                                                    |
| Account Information                              |                                                                                                    |
| This password must be in line with the UWI passw | ord policy which is: A minimum of eight characters or more; - At least one special character (I, @, \$, * etc)                                                                                                    |
| Password *                                       | Confirm Password *                                                                                                    |
| d                                                |                                                                                                    |
|                                                  |                                                                                                    |
|                                                  |                                                                                                    |

When 'Create Account' is selected the following notification is then displayed:

"Your account is pending activation. You will receive an email soon containing instructions on how to activate your account. If you do not receive an email, you can use the link below to have the activation link resent to your email address"

The following activation email is sent to the user's email entered in the creation of the account:

UWI - Activate your St. Augustine account CRM:0002963 Inbox × CRM Admin <uwista\_crmrecruit@outlook.com> to me \* Hello Monty Brown, Thank you for creating an account with The University of the West Indies, St. Augustine Campus. To complete verification of your new account, please click on the following link: Click here to activate your account The link will expire in 14 days. Should the link expire before you click on it, you must request a new confirmation email.

When the user selects '**Click here to activate your account'** in the email, the following information below is displayed:

| SIGN IN | CREATE ACCOUNT    | APPLICATION DEADLINES   | APPLY ONLINE     | DISCOVER STA                       |
|---------|-------------------|-------------------------|------------------|------------------------------------|
|         |                   |                         |                  |                                    |
| (       | ⊘ Your account is | now activated. Please s | ign in and visit | he My Account page to get started. |
|         |                   |                         |                  |                                    |

# **STEP 2 - SIGN IN TO YOUR ACCOUNT**

The user is required to enter their Email and Password used in the creation of the account, then select '**Sign In**'.

Sian In

The user can also **Sign In** using their Facebook or Google accounts.

| Create Account befo                                        | ore you Sign In                                  |
|------------------------------------------------------------|--------------------------------------------------|
| Email                                                      |                                                  |
| uwicrmtest50@hotmail.com                                   |                                                  |
|                                                            |                                                  |
| Password                                                   |                                                  |
|                                                            | SHOW                                             |
|                                                            |                                                  |
|                                                            | Forgot your password                             |
| Remember Me                                                |                                                  |
| Are you signed in from a public com                        | nputer?                                          |
|                                                            |                                                  |
| Sign I                                                     | n                                                |
| OR                                                         |                                                  |
| f Connect with                                             | n Facebook                                       |
|                                                            |                                                  |
| G Sign in w                                                | ith Google                                       |
|                                                            |                                                  |
| The University of th                                       | ne West Indies                                   |
| St. Augustine                                              | Campus                                           |
| Trinidad and To                                            | bago, W.I.                                       |
| Tel: (868) 662-2002   Fa                                   | ax: (868) 663-9684                               |
| nttp://www.sta.uwi.edu.<br>© Copyright 2012-2021   Disclai | All Rights Reserved.<br>imer   Privacy Statement |
|                                                            |                                                  |

# After selecting 'Sign In' the My STA Account page then displays:

Welcome, Joy to The UWI. St. Augustine Campus. At the St. Augustine Campus, we offer our students world-class programmes and facilities within a vibrant, cosmopolitan community. We look forward to you joining us.

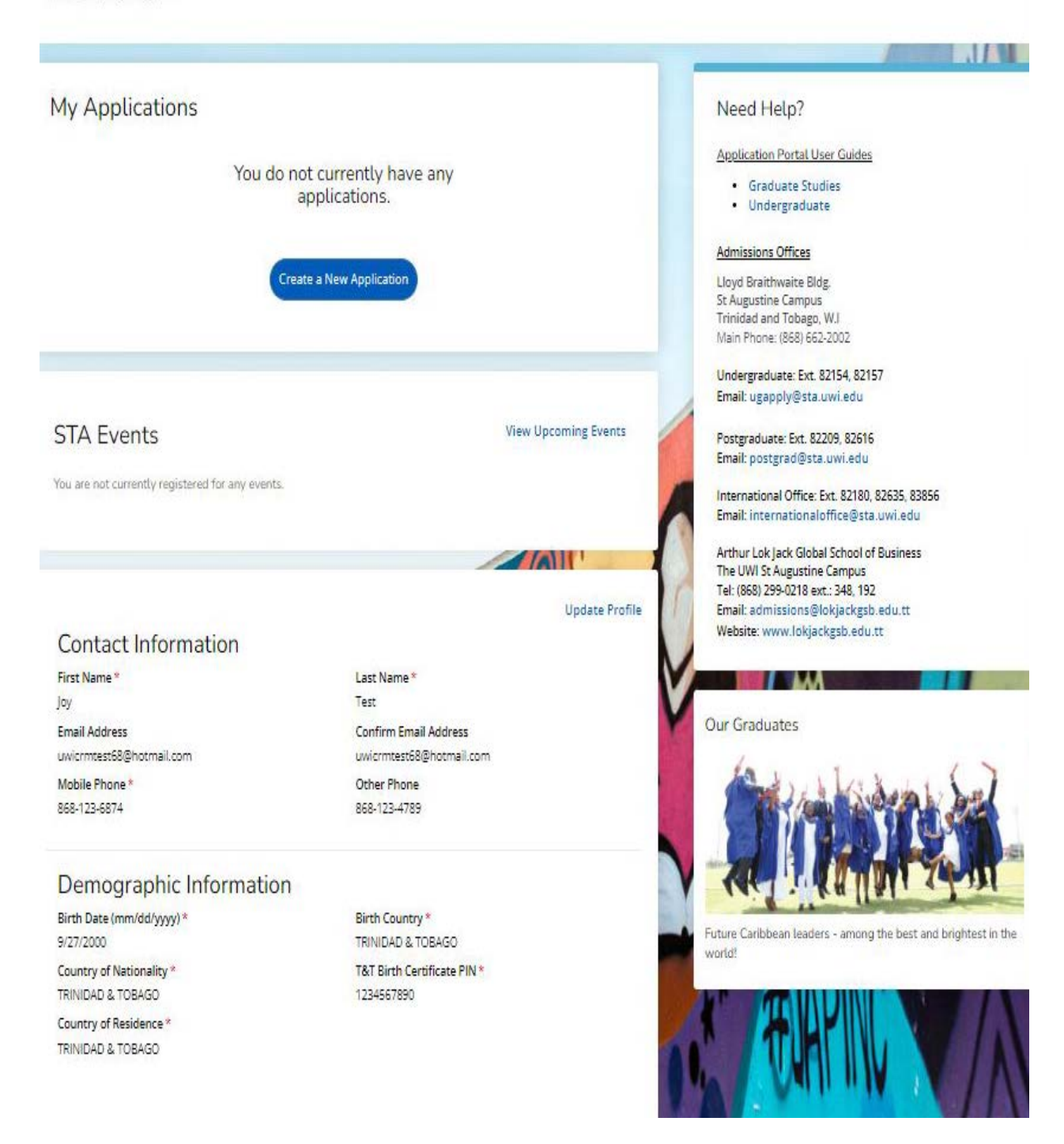

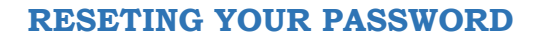

To reset password the user must select 'Forgot your Password?'

|                        | Sign In                          |   |
|------------------------|----------------------------------|---|
|                        | Create Account before you Sign I | n |
| mail                   |                                  |   |
|                        |                                  |   |
| uwicrmtest             | t50@hotmail.com                  |   |
| uwicrmtest             | t50@hotmail.com                  |   |
| uwicrmtest<br>Password | t50@hotmail.com                  |   |

The below page then displays for the user to enter their email address and select '**Send Email'**:

| F               | orgot Password                              |
|-----------------|---------------------------------------------|
| To rese         | et your password, enter your email address. |
| Email Address   |                                             |
|                 |                                             |
|                 | Back Send Email                             |
|                 | Need Help?                                  |
| \$ 868-662-2002 | 🖂 ugapply@sta.uwi.edu; postgrad@sta.uwi.edu |

After selecting 'Send Email' the below message displays:

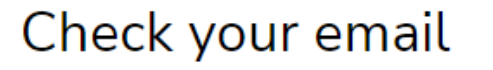

You should receive an email with a link to reset your password.

Return to sign in

The user receives the following email and must select 'Reset Password':

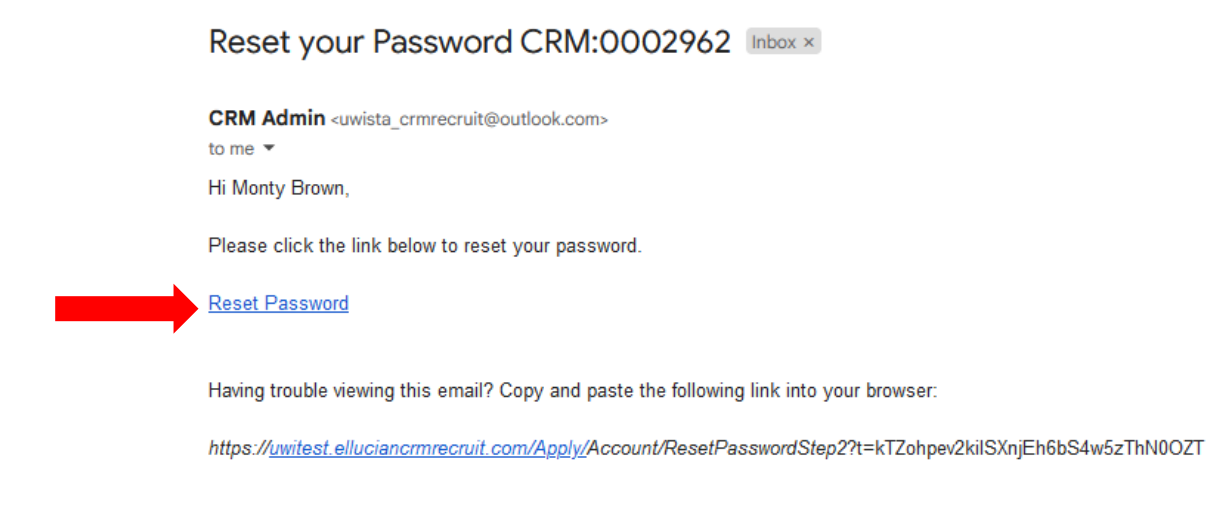

After selecting '**Reset Password**' in the email, the below message displays and the user must enter the required information and select '**Reset Password**':

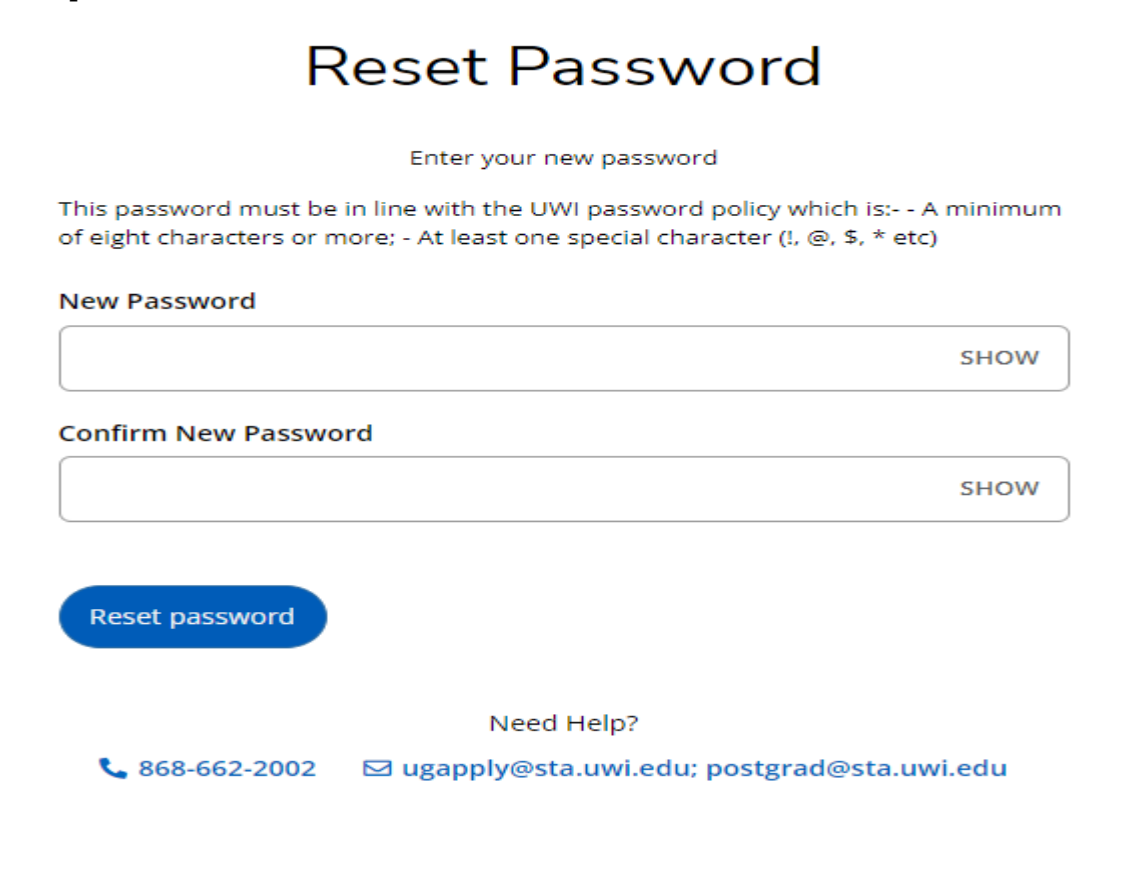

After selecting '**Reset Password**' the below message displays and the user must select '**Go to** sign in':

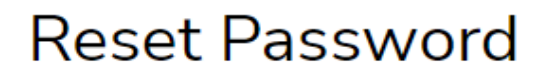

Your password has been reset.

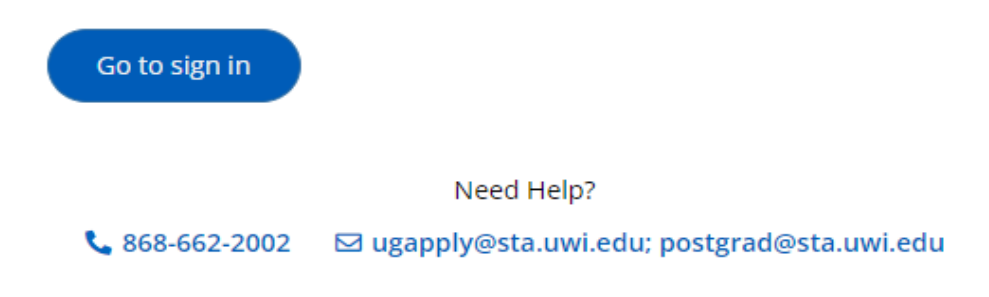

# **IF YOUR ACCOUNT IS LOCKED**

After **five (5) attempts** of entering the **incorrect Password**, the user is locked and the information below is displayed:

| 9  | Your account has been locked. Please contact the system administrator. | 8    |
|----|------------------------------------------------------------------------|------|
|    | Sign In                                                                |      |
|    | Create Account before you Sign In                                      |      |
| Em | nail                                                                   |      |
| l  | uwicrmtest51@hotmail.com                                               |      |
|    |                                                                        |      |
| Pa | ssword                                                                 |      |
|    |                                                                        | SHOW |

The user **cannot** change the password using the '**Forgot your password?**' link on the Constituent Experience site.

The user must email <u>ugapply@sta.uwi.edu</u> to request that the account be unlocked.

After receiving email notification that the account has been unlocked and the **Password** reset, once they log into the system the user would be prompted to change the **Password**:

| Change Password                                                                                                    |
|----------------------------------------------------------------------------------------------------|
| fou must change your password before continuing.                                                                                                    |
| Password                                                                                                    |
|                                                                                                    |
|                                                                                                    |
| New Password                                                                                                    |
|                                                                                                    |
| Confirm New Password                                                                                                    |
|                                                                                                    |
| his password must be in line with the UWI password policy which is: A minimum of eight characters o<br>more; - At least one special character (I, @, S, * etc) |
| Change Password                                                                                                    |

# HOW TO APPLY STEP SUMMARY

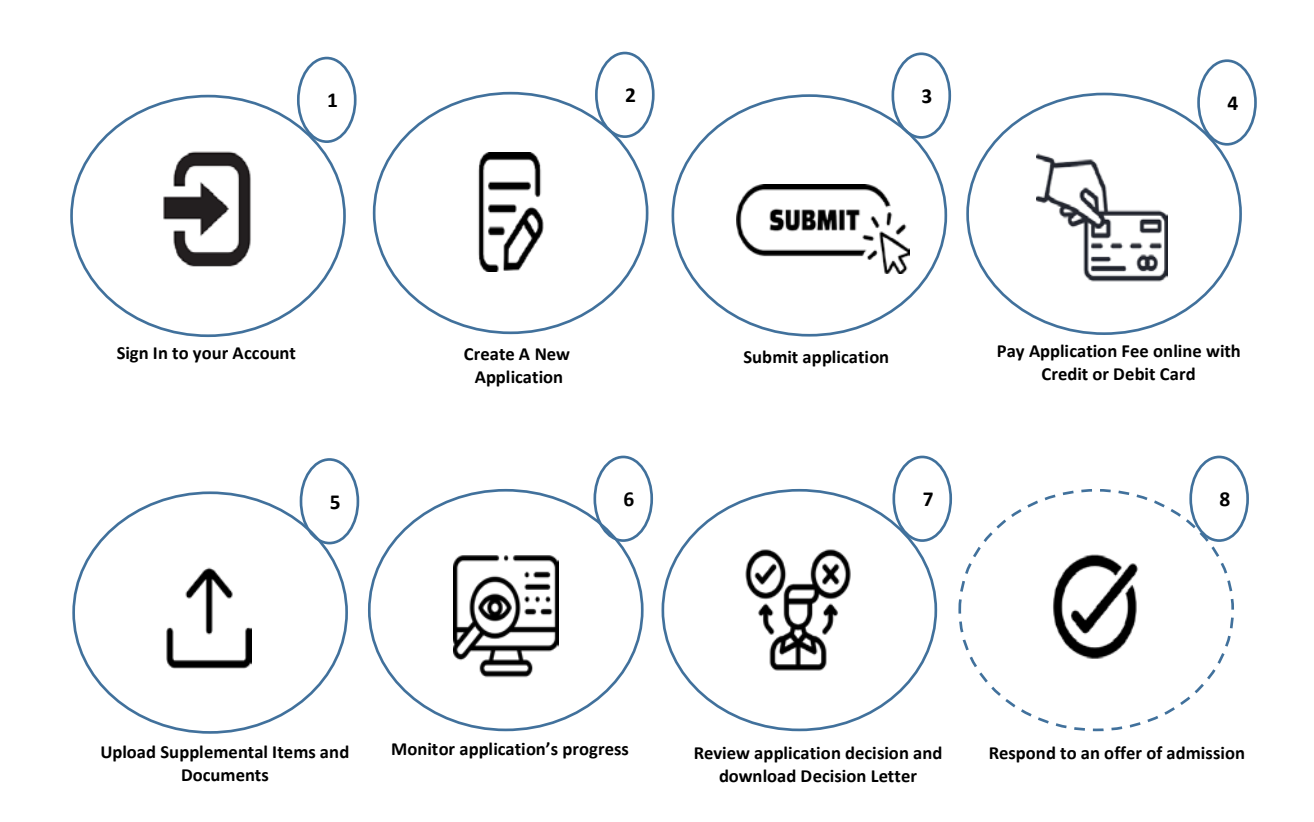

# **STEP 1 - HOW TO APPLY**

An applicant can ONLY submit one (1) application per Academic Term.

An application must have a Primary Programme and the user may select one (1) Alternative Choice Programme.

Sign In to your Account to access the My STA Account page  $\rightarrow$  select 'Create a New Application' under My Applications:

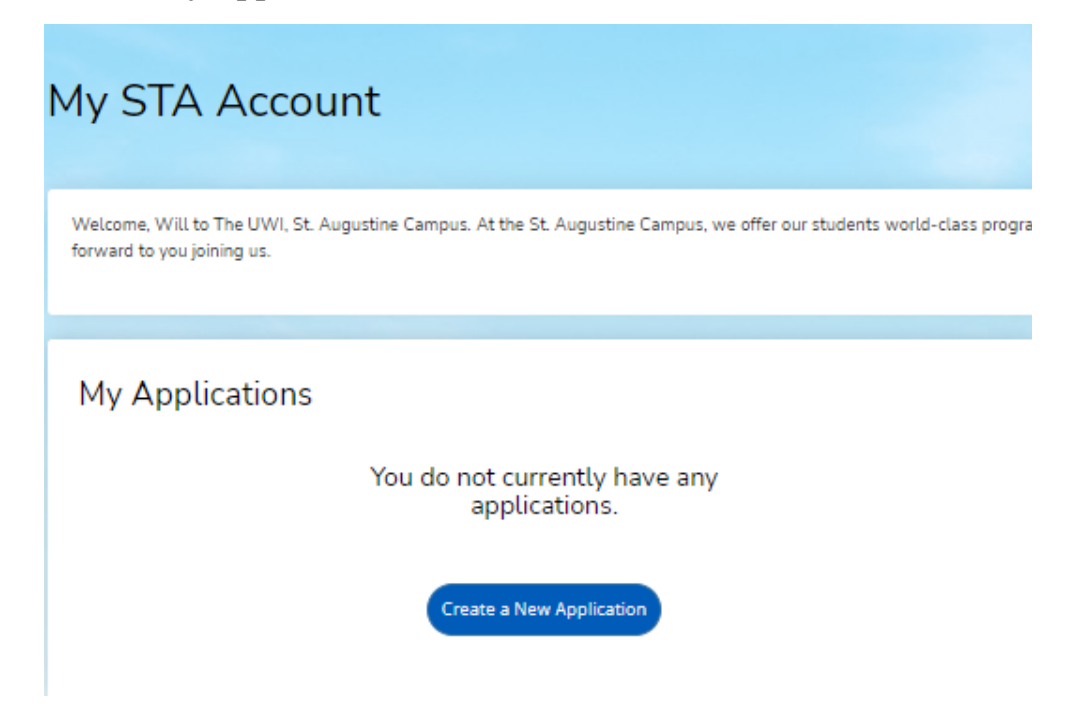

After selecting 'Create a New Application' the information below is displayed for the user to select 'Start a new Undergraduate Application' under 'Your New Career awaits':

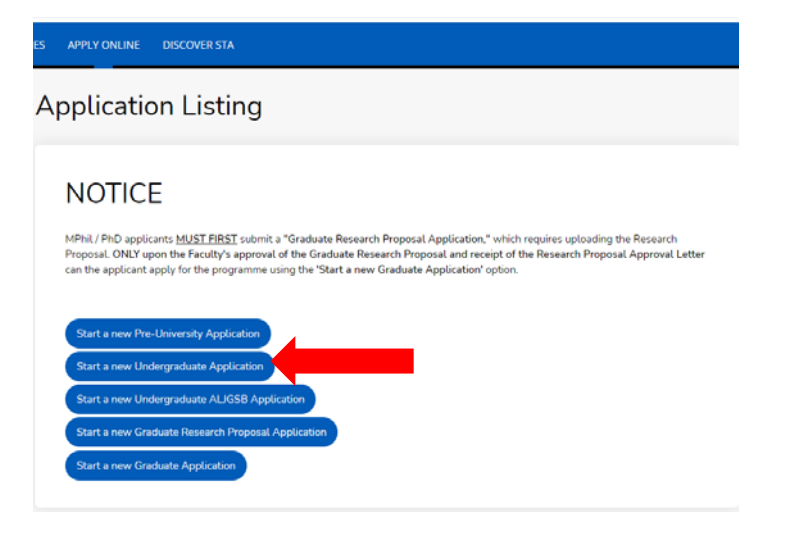

After 'Select an area of interest' will display with the Academic Level. Select the Academic Programme, Entry Term, Career Goal (optional) and 'Submit':

| elect an area of interest |  |
|---------------------------|--|
| cademic Level             |  |
| Undergraduate             |  |
| cademic Programme         |  |
|                           |  |
| ntry Torm                 |  |
|                           |  |
|                           |  |
| areer Goal                |  |
|                           |  |

When the user selects 'Submit' the Application Form displays with the Entry Term, Academic Programme and Application Number:

| Jani   | ua      | ry 202        | 23 - BA       | A Dance                |                          |           |                   |
|--------|---------|---------------|---------------|------------------------|--------------------------|-----------|-------------------|
| Review | Su      | pplemental It | tems & Docume | nts                    |                          |           |                   |
| Арр    | licatio | n Number d2d  | 1e8110133e56a |                        |                          |           | Print<br>Withdraw |
| Pla    | ns      | Personal      | Academics     | Examinations Completed | Examinations in Progress | Signature |                   |

The user is then required to enter information within six (6) tabs before the **Application Form** can be submitted:

| Ja  | anua      | ry 202         | 23 - BA        | A Dance                |                          |           |                     |
|-----|-----------|----------------|----------------|------------------------|--------------------------|-----------|---------------------|
| Ret | view Si   | upplemental It | tems & Documer | nts                    |                          |           |                     |
| Γ   | Applicati | on Number d2d  | 1eB110133e56a  |                        |                          |           | 🖨 Print<br>Withdraw |
|     | Plans     | Personal       | Academics      | Examinations Completed | Examinations in Progress | Signature |                     |

| pplication Number d2d1e8110133e56a                                                                                                    |                                                                                                    |              | 🖨 Pi<br>Withdr                  |
|----------------------------------------------------------------------------------------------------|----------------------------------------------------------------------------------------------------|--------------|---------------------------------|
| Plans Personal Academics Examinatio                                                                                                    | ons Completed Examinations in Progress                                                                | Signat       | ture                            |
|                                                                                                    |                                                                                                    |              |                                 |
| ase enter your information in each of the following sec<br>ilication. Additional questions may become required ba                                                                                                    | tions. Fields with a red asterisk (*) are required ar<br>ased on your answers to a previous question. | nd must be   | completed before you can submit |
| Academic Plans                                                                                                    |                                                                                                    |              |                                 |
| cademic Level *                                                                                                    | Academic Programme *                                                                                  |              |                                 |
| Undergraduate V                                                                                                    | BA Dance                                                                                              | ~            | ]                               |
| ampus Location *                                                                                                    | Entry Term *                                                                                          |              | ,                               |
| ~                                                                                                    | January 2023                                                                                          | ~            | ]                               |
| nrollment Status *                                                                                                    | Career Goal                                                                                           |              | ,                               |
| ~                                                                                                    | Educator                                                                                              | ~            | ]                               |
| Alternative Choice Programme<br>+ Add Alternative Choice Programme<br>The UWI Related Information<br>ve you interested in campus housing?                                                                                                    | e                                                                                                    |              |                                 |
| Alternative Choice Programme  Add Alternative Choice Programme  Add Alternative Choice Programme  The UWI Related Information re you interested in campus housing?  Yes No You are a scholarship or bursary recipient, please rdicate the type of award that you received?                                                                                                    | e                                                                                                    |              |                                 |
| Alternative Choice Programme  Add Alternative Choice Programme  Add Alternative Choice Programme  The UWI Related Information re you interested in campus housing?  Yes No  You are a scholarship or bursary recipient, please rdicate the type of award that you received?                                                                                                    | e                                                                                                    |              |                                 |
| Alternative Choice Programme  Add Alternative Choice Programme  Add Alternative Choice Programme  The UWI Related Information re you interested in campus housing?  Yes  No You are a scholarship or bursary recipient, please dicate the type of award that you received?  re you a past or current UWI student?*                                                                                                    | e                                                                                                    |              |                                 |
| Alternative Choice Programme  Add Alternative Choice Programme  The UWI Related Information re you interested in campus housing?  Yes No You are a scholarship or bursary recipient, please rdicate the type of award that you received?  re you a past or current UWI student? *  Yes No Yes No                                                                                                    | e                                                                                                    |              |                                 |
| Alternative Choice Programme  Add Alternative Choice Programme  Add Alternative Choice Programme  The UWI Related Information re you interested in campus housing?  Yes No You are a scholarship or bursary recipient, please dicate the type of award that you received?  re you a past or current UWI student? *  Yes No re you a DWI Staff member? *                                                                                                    | e<br>-<br>-                                                                                           |              |                                 |
| Alternative Choice Programme  Add Alternative Choice Programme  Add Alternative Choice Programme  The UWI Related Information re you interested in campus housing?  Yes No You are a scholarship or bursary recipient, please dicate the type of award that you received?  re you a past or current UWI student?*  Yes No re you a UWI Staff member?*  Yes No                                                                                                    | e                                                                                                    |              |                                 |
| Alternative Choice Programme  Add Alternative Choice Programme  Add Alternative Choice Programme  The UWI Related Information re you interested in campus housing?  Yes No  You are a scholarship or bursary recipient, please dicate the type of award that you received?  re you a past or current UWI student?*  Yes No re you a UWI Staff member?*  Yes No re you the dependent of a UWI Staff Member?*  Yes No                                                                                                    | e                                                                                                    |              |                                 |
| Alternative Choice Programme  Add Alternative Choice Programme  Add Alternative Choice Programme  The UWI Related Information  re you interested in campus housing?  Yes  No  re you a past or current UWI student?*  Yes  No  re you a DWI Staff member?*  Yes  No  re you a UWI Staff member?*  Yes  No  re you the dependent of a UWI Staff Member?*  Yes  No  re you the dependent of a UWI Staff Member?*  Yes  No  re you the dependent of a UWI Staff Member?*  Yes  No  re you the dependent of a UWI Staff Member?*  Yes  No  re you the dependent of a UWI Staff Member?*  Yes  No  re you the dependent of a UWI Staff Member?* | e                                                                                                    | ation at the | 2                               |
| Alternative Choice Programme  Add Alternative Choice Programme  Add Alternative Choice Programme  The UWI Related Information  re you interested in campus housing?  Yes No You are a scholarship or bursary recipient, please dicate the type of award that you received?  Yes No re you a past or current UWI student?*  Yes No re you a DWI Staff member?*  Yes No re you the dependent of a UWI Staff Member?*  Yes No kow will you fund your programme of study?*                                                                                                    | e<br>Will you be able to meet your financial oblig<br>start of the programme? *                       | ation at the | 2                               |
| Alternative Choice Programme  Add Alternative Choice Programme  Add Alternative Choice Programme  The UWI Related Information  re you interested in campus housing?  Yes  No  reyou are a scholarship or bursary recipient, please  reyou a past or current UWI student?*  Yes  No  re you a DWI Staff member?*  Yes  No  re you a UWI Staff member?*  Yes  No  reyou the dependent of a UWI Staff Member?*  Yes  No  Row will you fund your programme of study?*                                                                                                    | Will you be able to meet your financial oblig<br>start of the programme? *                            | ation at the | 2                               |
| Alternative Choice Programme  Add Alternative Choice Programme  Add Alternative Choice Programme  The UWI Related Information  re you interested in campus housing?  Yes No  ryou are a scholarship or bursary recipient, please ndicate the type of award that you received?  Yes No  re you a past or current UWI student?*  Yes No  re you a UWI Staff member?*  Yes No  re you the dependent of a UWI Staff Member?*  Yes No  row will you fund your programme of study?*  Country Responsible for Fees                                                                                                    | Will you be able to meet your financial oblig<br>start of the programme? *                            | ation at the | 2                               |

## **ALTERNATIVE CHOICE PROGRAMME**

To add an Alternative Choice Programme select +Add Alternative Choice Programme:

|                                                                                                    | 11550354                                           |                                                                                                    |                                                 | le Print<br>Withdraw         |
|----------------------------------------------------------------------------------------------------|----------------------------------------------------|----------------------------------------------------------------------------------------------------|-------------------------------------------------|------------------------------|
| Plans Personal Aca                                                                                          | demics Examination                                 | ons Completed Examinations                                                                             | s in Progress Signature                         |                              |
| Please enter your information in<br>application. Additional questions<br>Academic Plans<br>Academic Level * | each of the following sec<br>may become required b | ctions. Fields with a red asterisk (*) a<br>ased on your answers to a previous<br>Academic Programme * | are required and must be completed<br>question. | l before you can submit your |
| Undergraduate                                                                                               | ~                                                  | BA Dance                                                                                               | ~                                               |                              |
| Campus Location *                                                                                           |                                                    | Entry Term *                                                                                           |                                                 |                              |
|                                                                                                    |                                                    |                                                                                                    |                                                 |                              |
| -                                                                                                    | ~                                                  | January 2023                                                                                           | ~                                               |                              |
| Enrollment Status *                                                                                         | ~                                                  | January 2023<br>Career Goal                                                                            | ~                                               |                              |

Select Alternative Choice Programme from the drop down  $\rightarrow$  select Enrollment Status from the drop down:

# Alternative Choice Programme

| ~ |
|---|
|   |
|   |
| ~ |
|   |

# Alternative Choice Programme

#### Alternative Choice Programme 1

#### - Delete Alternative Choice Programme

| Select Alternative Academic Programn | ıe |
|--------------------------------------|----|
|--------------------------------------|----|

Certificate in Music

#### Enrollment Status \*

Part Time

¥

~

# To delete the Alternative Choice Programme select - Delete Alternative Choice Programme:

| Alternative Choice Programme          |
|---------------------------------------|
| Alternative Choice Programme 1        |
| - Delete Alternative Choice Programme |
| Select Alternative Academic Programme |
| ~                                     |
| Enrollment Status *                   |
| ~                                     |

# PERSONAL TAB

| nuary 2023 - BA                                                                            | Dance                                                                                                    |
|--------------------------------------------------------------------------------------------|----------------------------------------------------------------------------------------------------|
| w Supplemental Items & Documents                                                           | \$                                                                                                    |
| Application Number d2d1e8110133e56a                                                        | 🖨 Pr<br>Withdr                                                                                                    |
| Plans Personal Academics                                                                   | Examinations Completed Examinations in Progress Signature                                                                                                    |
| ease enter your information in each of the f<br>plication. Additional questions may become | ollowing sections. Fields with a red asterisk (*) are required and must be completed before you can submit<br>e required based on your answers to a previous question. |
| Name                                                                                       |                                                                                                    |
| Prefix                                                                                     | First Name *                                                                                                    |
| Ms.                                                                                        | ✓ Will                                                                                                    |
| Middle Name                                                                                | Last Name *                                                                                                    |
|                                                                                            | Smith                                                                                                    |
| Suffix                                                                                     | ls your present name different from your birth                                                                                                    |
|                                                                                            | certificate and is not due to marriage?                                                                                                    |
|                                                                                            | Ves No                                                                                                    |
| Are you the first in your family to attend un                                              | iversity? *                                                                                                    |
| Ves No                                                                                     |                                                                                                    |
| Permanent Address                                                                          |                                                                                                    |
| Country *                                                                                  | State/Province/Borough/County *                                                                                                    |
| TRINIDAD & TOBAGO                                                                          | Arima     V                                                                                                    |
| Address Line 1 *                                                                           |                                                                                                    |
| Lime Street                                                                                |                                                                                                    |
| Address Line 2                                                                             |                                                                                                    |
| Lemon Avenue                                                                               |                                                                                                    |
|                                                                                            |                                                                                                    |
| Town/Village/City *                                                                        | If you know your ZIP/Postal Code, please update it here.                                                                                                    |

# **Contact Details**

#### Home Phone

868-123-4444

#### Mobile Phone \*

868-667-1234

Email Address \*

uwicrmtest50@hotmail.com

# Demographics Birth Date (mm/dd/yyyy)\*

6/2/2000 TRINIDAD & TOBAGO Country of Nationality \* T&T Birth Certificate PIN \* 0000014785 TRINIDAD & TOBAGO × Do you have dual citizenship? 🗌 Yes 💿 No Gender \* Marital Status Male × Single Native Language English ×

# Medical Information

Do you have any medical condition? \*

🗌 Yes 💿 No

Do you have any special needs? \*

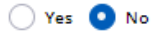

# Country of Birth \*

~

×

# Work Experience

Please list the paid job you have held during the past five years where the work experience is relevant to your application (including summer employment).

+ Add Record

# **Emergency Contact Information**

Contact First Name \*

Contact Last Name \*

Contact Relationship to Applicant \*

| Contact Phone Number * |
|------------------------|
|------------------------|

| Contact Phone Number *                |             |            |  |  |
|---------------------------------------|-------------|------------|--|--|
| <u></u>                               | 2002-00-022 | 28.092.032 |  |  |
| · · · · · · · · · · · · · · · · · · · |             |            |  |  |

# Parent/Guardian Information

| •           |
|-------------|
|             |
| •           |
| Middle Name |
|             |
|             |
| Home Phone  |
|             |
|             |
|             |
|             |

¥

# Household Income

|               |                  | ~               |
|---------------|------------------|-----------------|
|               |                  |                 |
|               |                  |                 |
| Previous Page | Save Application | Save & Continue |

# ACADEMICS TAB

# Maximum of two (2) High School records can be entered.

|                                                                                                    | Items & Docume                                         | nts                  |                  |                          |           |                    |
|----------------------------------------------------------------------------------------------------|--------------------------------------------------------|----------------------|------------------|--------------------------|-----------|--------------------|
| pplication Number d2                                                                                           | d1e8110133e56a                                         |                      |                  |                          |           | 🏩 Prin<br>Withdraw |
| lans Personal                                                                                                  | Academics                                              | Examinations C       | ompleted         | Examinations in Progress | Signature |                    |
| High School<br>elect Add High School<br>High School 1<br>I am attending/h<br>High School<br>St Anthony's Colle | Attended<br>to list each high sch<br>ave attended a ho | nool you have attend | led.             |                          | ×         |                    |
| Graduated *                                                                                                    |                                                        |                      | Self-repor       | rted GPA                 |           |                    |
| Yes                                                                                                    |                                                        | ~                    | 3.50             |                          |           |                    |
|                                                                                                    |                                                        |                      |                  |                          |           |                    |
| Attended From Mon                                                                                              | th *                                                   |                      | Attended         | From Year *              |           |                    |
| Attended From Mon                                                                                              | th *                                                   | ~                    | 2015             | From Year *              |           |                    |
| Attended From Mon<br>September<br>Attended To Month                                                            | th *<br>*                                              | ~                    | 2015<br>Attended | From Year *<br>To Year * |           |                    |

# College/University Attended

Select Add College to list each college/university where you have taken courses for credit. You can enter a maximum of five (5) colleges/universities. Please have an official transcript sent from each institution as soon as possible.

| T) - (Couva, Couva, T | TRINIDAD & TOBAGO)    | ×                                                                                   |
|-----------------------|-----------------------|-------------------------------------------------------------------------------------|
|                       | Transcript GPA        |                                                                                     |
| ~                     | 3.5                   |                                                                                     |
|                       | Attended From Year *  |                                                                                     |
| ~                     | 2022                  |                                                                                     |
|                       |                       |                                                                                     |
| ~                     |                       |                                                                                     |
|                       | T) - (Couva, Couva, 1 | T) - (Couva, Couva, TRINIDAD & TOBAGO) Transcript GPA 3.5 Attended From Year * 2022 |

+ Add College

# TOEFL Test Scores

#### I have taken or plan to take the TOEFL exam.

Please report date that you have taken or plan to take the TOEFL exam. Then, report the individual scores you have earned. Test

| TOEFL Paper 🗸                      |              |
|------------------------------------|--------------|
| Exam Date                          | Score        |
| (mm/dd/yyyy)                       | 677          |
| 6/15/2022                          |              |
|                                    |              |
| Previous Page Save Application Sav | e & Continue |

## **EXAMINATIONS COMPLETED TAB**

Candidates who enter their CXC/CSEC/CAPE - Unique Candidate Number (UCN) are **NOT** required to enter their CXC/CSEC/CAPE examination results.

*Maximum of twenty (20)* BGCSE, GCEA, GCEAO, GCEAS, GCEO, IGCSE and WAEC Examination records can be entered. Applicants who pursued these examinations are required to enter their examination results.

| Application Number d2d1e811013                                                                       | 3e56a                                                                                                    |                                                                                                    | 🚔 Pr<br>Withdra                                                                                                    |
|----------------------------------------------------------------------------------------------------|----------------------------------------------------------------------------------------------------|----------------------------------------------------------------------------------------------------|----------------------------------------------------------------------------------------------------|
| Plans Personal Acade                                                                                 | mics Examinations Completed                                                                                          | Examinations in Progress Signatu                                                                                                    | re                                                                                                    |
| Have you taken and passed CXC<br>Exams?                                                              | Enter your CXC - Unique Candidate<br>Number (UCN) *                                                                  | How many high school academic certificates do you have?                                                                                                    | Have you completed and pass<br>examinations at BGCSE, GCE O                                                                                                    |
| • Yes No                                                                                             | The Unique Candidate Number is<br>the 11digit number located on the<br>upper left section of the CXC<br>Certificate. | 4 🗸                                                                                                    | • Yes No                                                                                                    |
|                                                                                                    | 79632587487                                                                                                    |                                                                                                    |                                                                                                    |
| Examination 1<br>GCEA Music                                                                          | Test Score 1                                                                                                    | Month Taken                                                                                                    | Year Taken                                                                                                    |
| Examination 1                                                                                        | Test Score 1                                                                                                    | Month Taken                                                                                                    | Year Taken                                                                                                    |
| Examination 1<br>GCEA Music                                                                          | Test Score 1                                                                                                    | Month Taken                                                                                                    | Year Taken 2017 Year Taken                                                                                                    |
| Examination 1 GCEA Music Examination 2                                                               | Test Score 1 A Test Score 2                                                                                          | Month Taken June Month Taken                                                                                                    | Year Taken 2017 Year Taken                                                                                                    |
| Examination 1 GCEA Music Examination 2 Examination 3                                                 | Test Score 1<br>A<br>Test Score 2<br>Test Score 3                                                                    | Month Taken          June         Month Taken         Month Taken                                                                                                    | Year Taken           Year Taken           Year Taken           Year Taken                                                                                                    |
| Examination 1 GCEA Music Examination 2 Examination 3                                                 | Test Score 1  A  Test Score 2  Test Score 3                                                                          | Month Taken       June       Month Taken       Month Taken       Month Taken                                                                                                    | Year Taken          2017         Year Taken         Year Taken                                                                                                    |
| Examination 1  GCEA Music  Examination 2  Examination 3  Examination 4                               | Test Score 1<br>A<br>Test Score 2<br>Test Score 3<br>Test Score 4                                                    | Month Taken          June         Month Taken         Month Taken         Month Taken         Month Taken                                                                                                    | Year Taken          2017         Year Taken         Year Taken         Year Taken         Year Taken                                                                             |
| Examination 1  GCEA Music  Examination 2  Examination 3  Examination 4                               | Test Score 1  A  Test Score 2  Test Score 3  Test Score 4                                                            | Month Taken          June         Month Taken         Month Taken         Month Taken         Month Taken                                                                                                    | Year Taken          2017         Year Taken         Year Taken         Year Taken                                                                                                |
| Examination 1 GCEA Music Examination 2 Examination 3 Examination 4 Examination 5                     | Test Score 1  A  Test Score 2  Test Score 3  Test Score 4  Test Score 5                                              | Month Taken          June         Month Taken         Month Taken         Month Taken         Month Taken         Month Taken         Month Taken                                                                                 | Year Taken          2017         Year Taken         Year Taken         Year Taken         Year Taken         Year Taken                                                          |
| Examination 1  GCEA Music  Examination 2  Examination 3  Examination 4  Examination 5                | Test Score 1  A  Test Score 2  Test Score 3  Test Score 4  Test Score 5                                              | Month Taken          June         Month Taken         Month Taken         Month Taken         Month Taken         Month Taken         Month Taken         Month Taken                                                             | Year Taken          2017         Year Taken         Year Taken         Year Taken         Year Taken         Year Taken                                                          |
| Examination 1 GCEA Music Examination 2 Examination 3 Examination 4 Examination 5 Examination 6       | Test Score 1  A  Test Score 2  Test Score 3  Test Score 4  Test Score 5  Test Score 6                                | Month Taken          June         Month Taken         Month Taken         Month Taken         Month Taken         Month Taken         Month Taken         Month Taken         Month Taken         Month Taken                     | Year Taken          2017         Year Taken         Year Taken         Year Taken         Year Taken         Year Taken         Year Taken         Year Taken         Year Taken |
| Examination 1  GCEA Music  Examination 2  Examination 3  Examination 4  Examination 5  Examination 6 | Test Score 1  A  Test Score 2  Test Score 3  Test Score 4  Test Score 5  Test Score 6                                | Month Taken          June         Month Taken         Month Taken         Month Taken         Month Taken         Month Taken         Month Taken         Month Taken         Month Taken         Month Taken         Month Taken | Year Taken          2017         Year Taken                                                                                                    |

## **EXAMINATION IN PROGRESS TAB**

*Maximum of fifteen (15)* BGCSE, GCEA, GCEAO, GCEAS, GCEO, IGCSE, WAEC, CSEC and CAPE Examination records can be entered. Applicants who are pursuing/have examinations in progress for any of these exams are required to enter the information in this tab.

| Application Number d2d1e8110133e56a                                              |       |                   |                        |               | 🖨 Pri<br>Withdra |
|----------------------------------------------------------------------------------|-------|-------------------|------------------------|---------------|------------------|
| Plans Personal Academics                                                         | Exami | nations Completed | Examinations in Progre | ess Signature |                  |
| Do you have high school examinations in<br>progress or are you awaiting results? |       |                   |                        |               |                  |
| • Yes O No                                                                       |       |                   |                        |               |                  |
| Examination 1                                                                    |       | Month Taken/Sched | luled                  | Year          |                  |
| CAPE French Unit 1                                                               | ~     | June              | ~                      | • 2022        |                  |
| Examination 2                                                                    |       | Month Taken/Sched | luled                  | Year          |                  |
|                                                                                  | ~     |                   | ~                      | •]            |                  |
| Examination 3                                                                    |       | Month Taken/Sched | luled                  | Year          |                  |
|                                                                                  | ~     |                   | ~                      | •             |                  |
| Examination 4                                                                    |       | Month Taken/Sched | luled                  | Year          |                  |
|                                                                                  | ~     |                   | ~                      | •             |                  |
| Examination 5                                                                    |       | Month Taken/Sched | duled                  | Year          |                  |
|                                                                                  | ~     |                   | ~                      | •             |                  |
| Examination 6                                                                    |       | Month Taken/Sched | duled                  | Year          |                  |
|                                                                                  | ~     |                   | ~                      | •]            |                  |
| Examination 7                                                                    |       | Month Taken/Sched | duled                  | Year          |                  |
|                                                                                  | ~     |                   | ~                      | •             |                  |

# SIGNATURE TAB

| hppiload                                       | ion Number d2d                                                                       | 1e8110133e56a                                                              |                                                                                                |                                                            |                                                                                |                                                | 🖨 Print<br>Withdraw          |
|------------------------------------------------|--------------------------------------------------------------------------------------|----------------------------------------------------------------------------|------------------------------------------------------------------------------------------------|------------------------------------------------------------|--------------------------------------------------------------------------------|------------------------------------------------|------------------------------|
| Plans                                          | Personal                                                                             | Academics                                                                  | Examinations Comple                                                                            | ted Examir                                                 | nations in Progress                                                            | Signature                                      |                              |
| ase not<br>tus of y                            | e that once sub<br>our application                                                   | mitted, this applic<br>submission will b                                   | cation can no longer be ed<br>e updated in the 'My Appli                                       | ted or changed.<br>cations' area.                          | Upon successful subm                                                           | nission, you will see a c                      | onfirmation message, and     |
| Cert                                           | ification                                                                            |                                                                            |                                                                                                |                                                            |                                                                                |                                                |                              |
| Please a<br>Do y                               | ffirm the following ou certify the fo                                                | ng before you sub<br>Mowing? *                                             | mit your application.                                                                          |                                                            |                                                                                |                                                |                              |
| l certify t<br>authoriz<br>I may be<br>nformat | that all of the inf<br>e all schools atte<br>subject to a ran<br>tion I certified be | ormation submitte<br>ended to release a<br>ge of possible disc<br>e false. | ed in the application is my o<br>Il requested records and au<br>ciplinary actions, including a | wn work, factuall<br>thorize review of<br>dmission revocat | ly, and honestly presen<br>i my application. I unde<br>tion or expulsion, shou | ited. I<br>rstand that<br>Id the               |                              |
| 🖌 Doy                                          | ou certify the fo                                                                    | ollowing?*                                                                 |                                                                                                |                                                            |                                                                                |                                                |                              |
| unders<br>and sign<br>High/Sec                 | tand that certifie<br>led as a true cop<br>condary School F                          | ed copies are docu<br>y by either a Nota<br>Principal/Vice-Princ           | ments where the originals<br>ry Public OR Commissioner<br>tipal.                               | nave been seen a<br>of Affidavit OR Ju                     | nd verified, with copies<br>stice of the Peace OR                              | s stamped                                      |                              |
| 🖉 Do y                                         | ou certify the fo                                                                    | ollowing?*                                                                 |                                                                                                |                                                            |                                                                                |                                                |                              |
| unders<br>updated                              | tand that ALL up<br>I and I may be re                                                | loaded application<br>quired to resubmi                                    | n supporting documents wi<br>t documents that are not a                                        | l be verified befo<br>cceptable and or i                   | re my application statu<br>not certified.                                      | is is                                          |                              |
| The elect<br>s your o<br>Signatur              | tronic signature<br>wn work and the<br>re *                                          | consists simply of<br>e information is fa                                  | your name, typed by you o<br>ctually true. Once you type<br>Signat                             | n your keyboard.<br>in your name, thi<br>ure Date *        | The signature is your o<br>s will count as your ele                            | confirmation that the ap<br>ctronic signature. | plication you have filled ou |
|                                                |                                                                                      |                                                                            |                                                                                                |                                                            |                                                                                |                                                |                              |

When **Preview Before Submission**' is selected the Application Form displays as one continuous document. The user can select **'Edit Application**' to make changes to the application or **'Submit Application'**.

Please note that once submitted, this application can no longer be edited or changed. Upon successful submission, you will see

| a confirmation message, and the status of your application sub                                                                                                    | mission will be updated in the 'My Applications' area.                                                                                                   |  |  |  |
|----------------------------------------------------------------------------------------------------|----------------------------------------------------------------------------------------------------|--|--|--|
| Certification                                                                                                    |                                                                                                    |  |  |  |
| Please affirm the following before you submit your application.<br>Do you certify the following? *                                                                                                    |                                                                                                    |  |  |  |
| I certify that all of the information submitted in the application is my own work, factually, and honestly presented. I<br>authorize all schools attended to release all requested records and authorize review of my application. I understand that<br>I may be subject to a range of possible disciplinary actions, including admission revocation or expulsion, should the<br>information I certified be false. |                                                                                                    |  |  |  |
| Yes                                                                                                    |                                                                                                    |  |  |  |
| Do you certify the following? *                                                                                                    |                                                                                                    |  |  |  |
| l understand that certified copies are documents where the ori<br>and signed as a true copy by either a Notary Public OR Commis<br>High/Secondary School Principal/Vice-Principal.                                                                                                    | ginals have been seen and verified, with copies stamped<br>sioner of Affidavit OR Justice of the Peace OR                                                |  |  |  |
| Yes                                                                                                    |                                                                                                    |  |  |  |
| Do you certify the following? *                                                                                                    |                                                                                                    |  |  |  |
| I understand that ALL uploaded application supporting docume<br>updated and I may be required to resubmit documents that are<br>Yes                                                                                                    | ents will be verified before my application status is<br>e not acceptable and or not certified.                                                          |  |  |  |
| The electronic signature consists simply of your name, typed by<br>the application you have filled out is your own work and the inf<br>count as your electronic signature.<br>Signature *                                                                                                    | / you on your keyboard. The signature is your confirmation that<br>ormation is factually true. Once you type in your name, this will<br>Signature Date * |  |  |  |
| W Smith                                                                                                    | 8/25/2022                                                                                                    |  |  |  |
| Edit Application Submit Application                                                                                                    |                                                                                                    |  |  |  |

When 'Edit Application' is selected the Application Form with the six (6) tabs displays for the user to make changes, after which they must go to the **Signature** Tab to re-do the '**Preview** Before Submission' process.

# **STEP 2 – PAY APPLICATION FEE**

An applicant must pay the Application Fee as follows:

- Nationals of Trinidad and Tobago: TTD90.00
- Non-Nationals: TTD204.00

The Application Fee can be paid using:

- **Online Payment** for **TT Nationals and Non-Nationals** using a Trinidad and Tobago issued Debit Chip Card OR an International Credit Card (VISA/Mastercard)
- **Direct Bank Deposit Option** for **TT Nationals ONLY** by making the requisite payment at any branch of Republic Bank Limited, Trinidad and Tobago using the bank's UWI Application Processing Fee deposit slip

Until the requisite Application Fee is paid, the application status will remain as 'Started'.

## **ONLINE PAYMENT OPTION**

When 'Submit Application' is selected, the 'Order Summary' displays for payment of the Application Fee  $\rightarrow$  select 'Online Payment':

| COUNT | APPLICATION DEADLINES APPLY ONLINE DISCOVER STA                        |                                         |                    |
|-------|------------------------------------------------------------------------|-----------------------------------------|--------------------|
| Orde  | er Summary                                                             |                                         |                    |
|       | DESCRIPTION                                                            |                                         | TOTAL              |
|       | Application Fee (T&T Nationals TTD 90.00 and Non-nationals TTD 204.00) |                                         | \$90.00            |
|       |                                                                        | Subtotal:<br>Total:                     | \$90.00<br>\$90.00 |
|       |                                                                        | Online Payment                          |                    |
|       |                                                                        | Direct Deposit Bank Option (TT National | ONLY)              |

Enter the required information as displayed below  $\rightarrow$  select '**Continue**':

| Pay                  | yment Method      | Confirm              | nation            |
|----------------------|-------------------|----------------------|-------------------|
| Transaction          | CRM Payment       |                      |                   |
| Amount               | TTD 1.00          |                      |                   |
| Card Information     |                   | Personal Information |                   |
| Card number          | ****1111          | Email                | serty@hotmail.com |
| Expiration date      | 02 🗸 🕈 🛛 2023 🗸 🕈 |                      |                   |
| Card security code 🔞 | 125 🗸             |                      |                   |
| Name on card         | Jen Brown         |                      |                   |
|                      |                   |                      | Cancel            |

The user is then prompted to review their information  $\rightarrow$  select '**Continue**':

| Payment N                           | Method Confirm                                                                 | nation  |
|-------------------------------------|--------------------------------------------------------------------------------|---------|
|                                     |                                                                                |         |
| Review the information below before | re continuing. You will be returned to the host system to complete your transa | action. |
| Transaction                         | CRM Payment<br>TTD 1.00                                                        |         |
| Payment date                        | 8/25/22                                                                        |         |
| Payment method                      | Jen Brown<br>Visa card ending in ****1111<br>expires 02/2023                   |         |
| Billing address                     | Not provided                                                                   |         |
| Email                               | serty@hotmail.com                                                              |         |
| Return Policy                       |                                                                                |         |
| Inquire about a refund              |                                                                                |         |
| Print                               |                                                                                |         |

The payment is then processed, if successful the below displays and the user is required to select **'Click to check your application status**' to return to their **My STA Account** page:

# Apply Online Thank you for your payment. Your application has been submitted! Authorization Number: 105113 Click to check your application status

An email confirming payment is sent to the email address entered on the payment gateway:

| Hello,                                            |                          |  |  |  |  |
|---------------------------------------------------|--------------------------|--|--|--|--|
| Thank you for submitting the payment shown below. |                          |  |  |  |  |
|                                                   |                          |  |  |  |  |
| Transaction Type:                                 | CRM Payment              |  |  |  |  |
|                                                   |                          |  |  |  |  |
| Payer:                                            | Niah Hypolite            |  |  |  |  |
|                                                   |                          |  |  |  |  |
| Amount:                                           | 14.00 USD                |  |  |  |  |
| Macked Assount Number:                            | ****                     |  |  |  |  |
| Masked Account Number.                            |                          |  |  |  |  |
| Confirmation Number:                              | 20220720000003           |  |  |  |  |
|                                                   |                          |  |  |  |  |
| Transaction ID:                                   | 0eecd338-4f08-ed11-8a01- |  |  |  |  |
|                                                   | 0a1a1183a603             |  |  |  |  |
| Card Type:                                        | Visa                     |  |  |  |  |
| ourd type.                                        | ¥13G                     |  |  |  |  |

If the payment is declined the below displays and the user is required re-do the payment process:

| THE UNIVERSITY OF THE W                 | EST INDIES<br>BAGO                                                         | Неір         |
|-----------------------------------------|----------------------------------------------------------------------------|--------------|
| Payment                                 | Method Cor                                                                 | nfirmation   |
| <b>Payment declined.</b> Try a differen | payment method or cancel.                                                  | ×            |
| Review the information below bef        | pre continuing. You will be returned to the host system to complete your t | transaction. |
| Transaction                             | CRM Payment<br>TTD 1.00                                                    |              |
| Payment date                            | 8/25/22                                                                    |              |
| Payment method                          | Jen Brown<br>Visa card ending in ****1111<br>expires 04/2024               |              |
| Billing address                         | Not provided                                                               |              |
| Email                                   | serty@hotmail.com                                                          |              |
| Return Policy                           |                                                                            |              |
| Inquire about a refund                  |                                                                            |              |
| Print                                   |                                                                            |              |
| By selecting the Continue button        | ou are agreeing to the Payment Policy.                                     |              |
|                                         |                                                                            |              |

# DIRECT BANK DEPOSIT OPTION (TT NATIONALS ONLY)

When 'Submit Application' is selected, the 'Order Summary' displays for payment of the Application Fee  $\rightarrow$  select 'Direct Deposit Bank Option (TT Nationals ONLY):

| ACCOUNT AF | PLICATION DEADLINES APPLY ONLINE         | DISCOVER STA                 |                                      |                               |
|------------|------------------------------------------|------------------------------|--------------------------------------|-------------------------------|
| Order      | Summary                                  |                              |                                      |                               |
|            | DESCRIPTION                              |                              |                                      | TOTAL                         |
|            | Application Fee (T&T Nationals TTD 90.00 | nd Non-nationals TTD 204.00) | Subtotal:<br>Total:                  | \$90.00<br>\$90.00<br>\$90.00 |
|            |                                          |                              | Online Payment                       |                               |
|            |                                          |                              | Direct Deposit Bank Option (TT Natio | mais ONLY)                    |

The **My STA Account** page will display the information below:

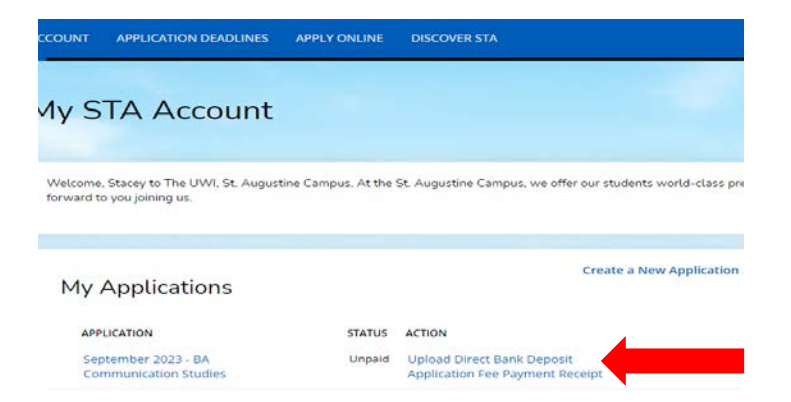

Under Action select 'Upload Direct Bank Deposit Application Fee Payment Receipt'.

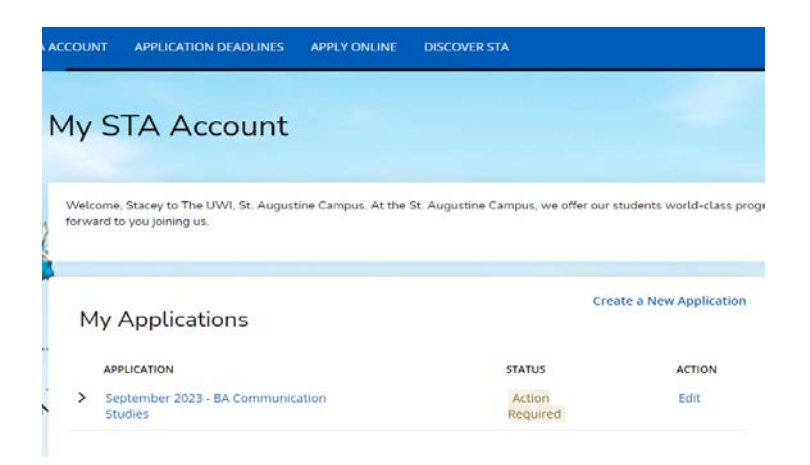

Pay the Application Fee at any branch of Republic Bank Limited, Trinidad and Tobago using the bank's UWI Application Processing Fee deposit slip. Ensure that the bank's representative signs and stamps the slip.

After payment of the Application Fee at Republic Bank Limited, the user must 'Sign In' to their account  $\rightarrow$  under Action select 'Edit'.

The below will then display for the user to upload the 'Application Fee Payment Receipt'. Select 'Choose File' under Action and attach the respective document  $\rightarrow$  select 'You must Click Here To Upload File' for the document to be uploaded:

| COUNT APPLICATION DEADLINES APPLY                | Y ONLINE DISCOVER STA                 |                     |
|--------------------------------------------------|---------------------------------------|---------------------|
| This application requires your attention for one | or more items.                        |                     |
| September 2023 - E                               | 3A Communication Studies              |                     |
|                                                  | ified copies of documents must be upl | ooded in PDE format |
| Supplemental Items (Certi<br>ONLY)               | anea copies or documents must be upt  | oaded in PDP format |
| Supplemental Items (Certi<br>ONLY)               | SUBMISSION STATUS ACTIO               |                     |

# **STEP 3 – UPLOAD YOUR SUPPLEMENTAL ITEMS AND DOCUMENTS**

#### Each Item must be uploaded as a single PDF file.

For the application status of 'Action Required – Supplemental items are required to complete your application' the user selects 'View':

| My Applications                                |                 | Create a New Application |
|------------------------------------------------|-----------------|--------------------------|
| APPLICATION                                    | STATUS          | ACTION                   |
| V January 2023 - BA Dance                      | Action Required | View                     |
| Supplemental items are required to complete yo | ur application. |                          |

The 'Supplemental Items and Documents' page will display:

| September 2023 - BA Commun                                                   | nication Studi    | es                                                       |
|------------------------------------------------------------------------------|-------------------|----------------------------------------------------------|
| Supplemental Items (Certified copies of do ONLY)                             | ocuments must be  | e uploaded in PDF format                                 |
| ITEM                                                                         | SUBMISSION STATUS | ACTION                                                   |
|                                                                              |                   | ACTION                                                   |
| * Application Fee TTD 90.00<br>Processing Fee:TT90.00                        | Received          | Bank Receipt.pdf (REMOVE)                                |
| * Application Fee TTD 90.00<br>Processing Fee:TT90.00<br>* Birth Certificate | Received          | Bank Receipt.pdf (REMOVE)     Choose File No file chosen |

To upload a Supplemental Item with the **Submission Status** of **Not Received**' the user selects **'Choose File**' under **Action** and attach the respective document  $\rightarrow$  select **'You must Click Here To Upload File**' for the document before choosing another file:

| September 2023 - BA Communication Studies                                  |                                               |                                                                   |  |  |  |
|----------------------------------------------------------------------------|-----------------------------------------------|-------------------------------------------------------------------|--|--|--|
| Review Supplemental Items & Documents                                      |                                               |                                                                   |  |  |  |
| Supplemental Items (Certified                                              | d copies of documents must l                  | be uploaded in PDF format                                         |  |  |  |
| ONLY)                                                                      |                                               |                                                                   |  |  |  |
| ONLY)                                                                      | SUBMISSION STATUS                             | ACTION                                                            |  |  |  |
| * Application Fee TTD 90.00<br>Processing Fee:TT90.00                      | SUBMISSION STATUS<br>Received                 | ACTION<br>Bank Receipt.pdf (REMOVE)                               |  |  |  |
| Application Fee TTD 90.00<br>Processing Fee:TT90.00<br>* Birth Certificate | SUBMISSION STATUS<br>Received<br>Not Received | ACTION<br>Bank Receipt.pdf (REMOVE)<br>Choose File No file chosen |  |  |  |

After uploading the file the **Submission Status** then changes from '**Not Received**' to '**Received**'. To remove the document select **Remove**:

| ACCOUNT APPLICATION DEADLINE                                     | 5 APPLY ONLINE DISCOVER STA |                                           |                                                                                     |
|------------------------------------------------------------------|-----------------------------|-------------------------------------------|-------------------------------------------------------------------------------------|
| This application requires your attention                         | on for one or more items.   |                                           |                                                                                     |
| January 2023 - I                                                 | BA Dance                    |                                           |                                                                                     |
| Devidence Consulation and All Manager 0 Devi                     | uments                      |                                           |                                                                                     |
| seview supplemental items & Doc                                  |                             |                                           |                                                                                     |
| Supplemental Items                                               | unens                       |                                           |                                                                                     |
| Supplemental Items                                               |                             | SUBMISSION STATUS                         | ACTION                                                                              |
| Supplemental Items TEM * Birth Certificate                       |                             | SUBMISSION STATUS<br>Received             | ACTION<br>Birth Certificate.pdf<br>(REMOVE)                                         |
| Supplemental Items TEM * Birth Certificate * Deed Poll/Affidavit |                             | SUBMISSION STATUS<br>Received<br>Received | ACTION<br>Birth Certificate.pdf<br>(REMOVE)<br>Cegal Affidavitt (1).pdf<br>(REMOVE) |

# **STEP 4 – VIEW YOUR APPLICATION STATUS**

When 'Click to check your application status' is selected, the My STA Account page populates and 'My Applications – Status' displays:

| M | 1y STA Account                                                                 |                                       |                                     |
|---|--------------------------------------------------------------------------------|---------------------------------------|-------------------------------------|
|   | Welcome, Scottie to The UWI, St. Augustine Campu<br>forward to you joining us. | us. At the St. Augustine Campus, we o | offer our students world-class prog |
|   |                                                                                |                                       |                                     |
|   | My Applications                                                                |                                       | Create a New Application            |
|   | APPLICATION                                                                    | STATUS                                | ACTION                              |
|   | > January 2023 - BA Dance                                                      | Action Required                       | View                                |

#### The statuses of an application are:

- 1. **Started** The application is incomplete. This status indicates that the prospective student has begun to fill out the application but has not yet completed it. The applicant is not required to complete the entire application at one time
- 2. **Action Required** Some action is required by the applicant regarding the application i.e. to submit supplemental items and documents or to respond to an offer of admission
- 3. **Submitted** The application has been completed, the Application Fee paid and for each of the applicant's supplemental items and documents the submission status is received
- 4. **Withdrawn** The applicant is no longer interested in submitting an application for consideration and has withdrawn the application
- 5. **Completed** All required supplemental items and documents have been received and the application is ready for review. This status is set after verifying the application and the uploaded supplemental items and documents
- 6. **Applicant Accepted** Offer was accepted by the applicant
- 7. Applicant Declined Offer Offer was declined by the applicant
- 8. Unsuccessful Applicant failed to meet the matriculation requirement(s)
- 9. **Deferred** The applicant's request to defer entry to the next academic year has been approved

# **STEP 5 - VIEW YOUR APPLICATION DECISION**

#### **Decision Types:**

**Admit** – All matriculation requirements have been met for a firm offer. The application **Decision History - Status** displays '**Offered**'

**Admit Deferred** – All matriculation requirements have been met for a firm offer for the Bachelor of Medicine, Bachelor of Surgery (MBBS) programme however, entry is approved for the succeeding academic year. The application **Decision History - Status** displays **'Offered**'

**Conditional Admit** – specific requirement(s) outstanding for the current application cycle, which must be fulfilled before a firm offer can issued. The application **Decision History** - **Status** displays **'Conditional Admittance**'

**Unsuccessful** - Applicant failed to meet the matriculation requirement(s). The application **Decision History - Status** displays **'Unsuccessful**'

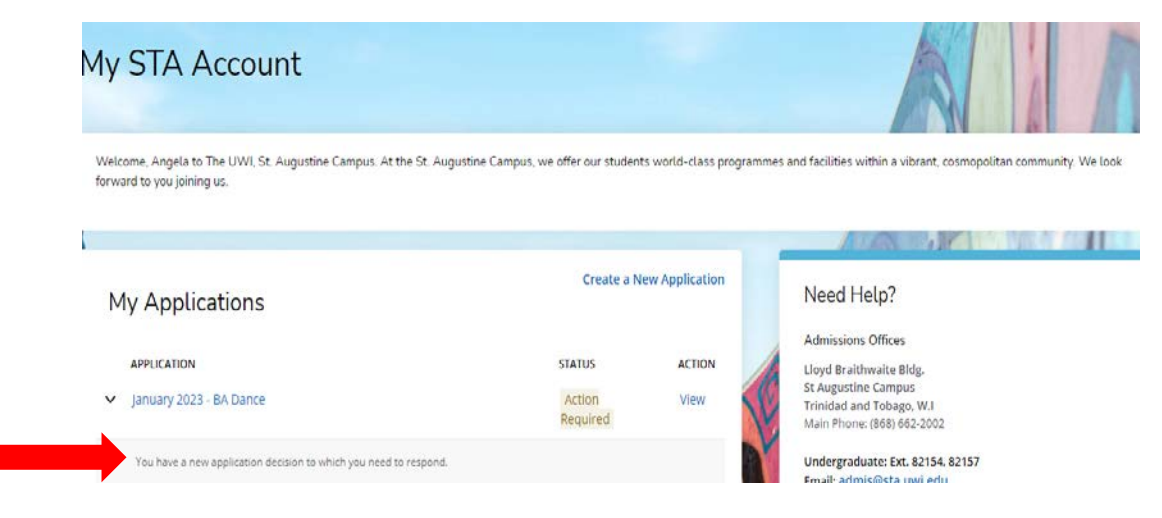

For an Admit decision, the Status 'Action Required' will display:

# For a Conditional Admit decision, the Status 'Action Required' will display:

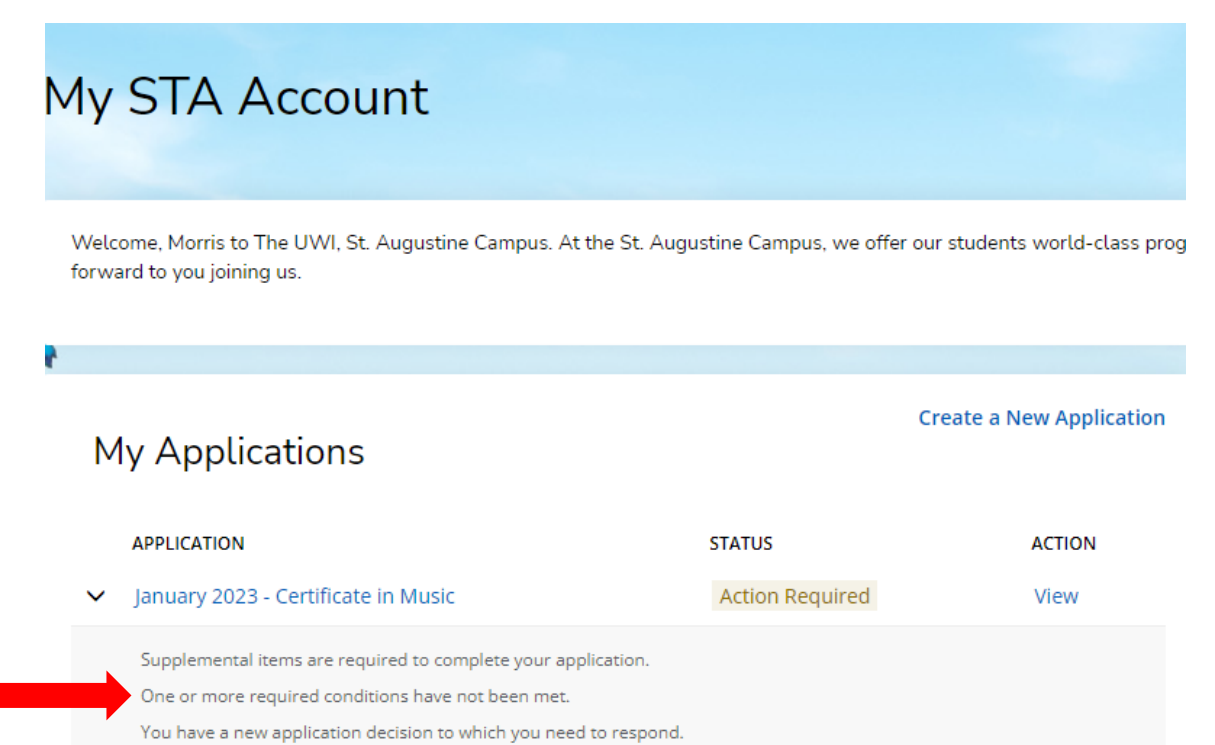

# When 'View' is selected, Decision History is displayed:

| COUNT APPLICATION DEADLINES A                | PPLY ONLINE DISCOVER S | ТА              |             |
|----------------------------------------------|------------------------|-----------------|-------------|
| This application requires your attention for | one or more items.     |                 |             |
| lanuary 2023 – BA                            | A Dance                |                 |             |
| STATUS                                       | DATE                   | DECISION LETTER | RESPOND     |
| Conditional Admittance                       | 8/29/2022              | Download        | Respond Now |

To view the required condition(s) go to **Supplemental Items and Documents**  $\rightarrow$  scroll down to **Conditions**  $\rightarrow$  when the results for the examination is officially released upload the respective **Preliminary Result Slip** under **Action**:

| Conditions                                       |              |          |                            |
|--------------------------------------------------|--------------|----------|----------------------------|
| ITEM                                             | STATUS       | DEADLINE | ACTION                     |
| CSEC Mathematics General<br>CSEC Mathematics Gen | Not Received | None     | Choose File No file chosen |

For an **Unsuccessful** decision, the **Status** will display '**Unsuccessful**':

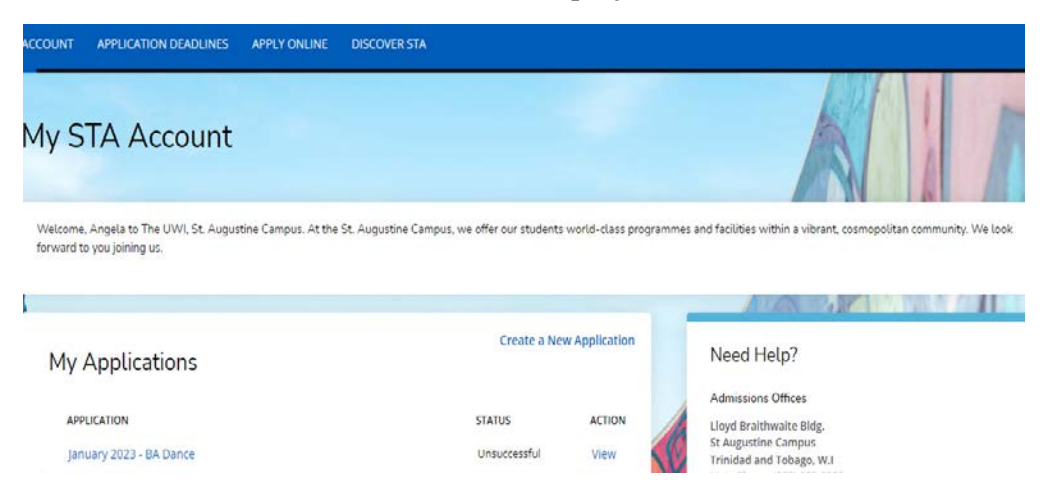

# When **'View**' is selected, **Decision History** is displayed:

| ACCOUNT | APPLICATION DEADLINES APP      | LY ONLINE | DISCOVER STA |                 |
|---------|--------------------------------|-----------|--------------|-----------------|
| Janu    | ary 2023 - BA                  | Danc      | e            |                 |
| Review  | Supplemental Items & Documents | Decisio   | n History    |                 |
| STATUS  | 5                              | DATE      |              | DECISION LETTER |
| Unsuc   | cessful                        | 8/26/20   | 22           | Download        |

# **STEP 6 – ACCESSING YOUR DECISION LETTER**

The user selects '**Download**' under **Decision Letter** to save and view the letter:

| A This application requires you                                                                                                    | ir attention for one or more items.                                                                                                 |                                                                                                    |                        |
|----------------------------------------------------------------------------------------------------|----------------------------------------------------------------------------------------------------|----------------------------------------------------------------------------------------------------|------------------------|
|                                                                                                    |                                                                                                    |                                                                                                    |                        |
|                                                                                                    |                                                                                                    |                                                                                                    |                        |
| January 2023                                                                                                    | 3 - BA Dance                                                                                                    |                                                                                                    |                        |
| Review Supplemental Item                                                                                                    | as & Documents Decision Hi                                                                                                    | story                                                                                                    |                        |
| STATUS                                                                                                    | DATE                                                                                                    | DECISION LETTER                                                                                                 | RESPOND                |
| Offered                                                                                                    | 8/26/2022                                                                                                    | Download                                                                                                    | Respond Now            |
|                                                                                                    |                                                                                                    |                                                                                                    |                        |
|                                                                                                    |                                                                                                    |                                                                                                    |                        |
|                                                                                                    |                                                                                                    |                                                                                                    |                        |
| CCOUNT APPLICATION DEADLIN                                                                                                    | ES APPLY ONLINE DISCOVER                                                                                                    | STA                                                                                                    |                        |
| A This application requires your atte                                                                                                    | ntion for one or more items.                                                                                                    |                                                                                                    |                        |
| lanuary 2023 -                                                                                                    | - BA Dance                                                                                                    |                                                                                                    |                        |
|                                                                                                    |                                                                                                    |                                                                                                    |                        |
| Supplemental terns & E                                                                                                    | Decision history                                                                                                    |                                                                                                    |                        |
|                                                                                                    | DATE                                                                                                    |                                                                                                    |                        |
| STATUS                                                                                                    | DAIL                                                                                                    | DECISION LETTER                                                                                                 | RESPOND                |
| STATUS<br>Conditional Admittance                                                                                                    | 8/29/2022                                                                                                    | DECISION LETTER                                                                                                 | RESPOND<br>Respond Now |
| STATUS                                                                                                    | 8/29/2022                                                                                                    | Decision Letter                                                                                                 | RESPOND<br>Respond Now |
| STATUS<br>Conditional Admittance                                                                                                    | 8/29/2022                                                                                                    | DECISION LETTER<br>Download                                                                                     | RESPOND<br>Respond Now |
| STATUS Conditional Admittance  My application - January 2023 - X                                                                                                    | 8/29/2022<br>+                                                                                                    | Decision LETTER<br>Download                                                                                     | RESPOND<br>Respond Now |
| STATUS     Conditional Admittance     My application - January 2023 - 1 x est.elluciancrmrecruit.com/Apply/Application                                                                                     | +<br>n/Application?applicationID=217b1701-f817                                                                                      | Decision LETTER<br>Download                                                                                     | RESPOND<br>Respond Now |
| STATUS     Conditional Admittance     My application - January 2023 - X est.elluciancrmrecruit.com/Apply/Application COUNT APPLICATION DEADLINES                                                           | + + APPLY ONLINE DISCOVER STA                                                                                                    | Decision LETTER<br>Download                                                                                     | RESPOND<br>Respond Now |
| STATUS     Conditional Admittance     My application - January 2023 - X est.elluciancrmrecruit.com/Apply/Application COUNT APPLICATION DEADLINES                                                           | + APPLY ONLINE DISCOVER STA                                                                                                    | Decision LETTER<br>Download                                                                                     | RESPOND Respond Now    |
| STATUS     Conditional Admittance     My application - January 2023 -   x estelluciancrmrecruit.com/Apply/Application     COUNT APPLICATION DEADLINES     anuary 2023 - Pr                                 | +<br>n/Application?applicationID=217b1701-f81:<br>APPLY ONLINE DISCOVER STA                                                         | Decision LETTER<br>Download<br>7-ed11-8a00-0e561467d473#tab-decisions<br>ficate in Drama, Th                    | RESPOND<br>Respond Now |
| x My application - January 2023 - X est.elluciancrmrecruit.com/Apply/Application COUNT APPLICATION DEADLINES anuary 2023 - Pr eview Supplemental Items & Docum                                             | +<br>n/Application?applicationID=217b1701-f81:<br>APPLY ONLINE DISCOVER STA<br>ractitioner's Certi<br>ents Decision History         | Decision LETTER<br>Download                                                                                     | RESPOND<br>Respond Now |
| STATUS     Conditional Admittance     My application - January 2023 - X est.elluciancrmrecruit.com/Apply/Application     COUNT APPLICATION DEADLINES     anuary 2023 - Pr eview Supplemental Items & Docum | + + n/Application?applicationID=217b1701-f817 APPLY ONLINE DISCOVER STA ractitioner's Certi ents Decision History                   | Download<br>7-ed11-8a00-0e561467d473#tab-decisions<br>ficate in Drama, Th                                       | RESPOND<br>Respond Now |
| STATUS Conditional Admittance  My application - January 2023 - 1 × est.elluciancrmrecruit.com/Apply/Application COUNT APPLICATION DEADLINES anuary 2023 - Pr eview Supplemental Items & Docum STATUS       | +<br>N/Application?applicationID=217b1701-7817<br>APPLY ONLINE DISCOVER STA<br>ractitioner's Certi<br>ents Decision History<br>DATE | Decision LETTER<br>Download<br>7-ed11-8a00-0e561467d473#tab-decisions<br>ficate in Drama, Th<br>DECISION LETTER | RESPOND<br>Respond Now |

When the letter is downloaded, it will display as a PDF document:

| STATUS             | DATE      | DECISION LETTER |  |
|--------------------|-----------|-----------------|--|
| Applicant Accepted | 8/26/2022 | Download        |  |
|                    |           |                 |  |
|                    |           |                 |  |
|                    |           |                 |  |
|                    |           |                 |  |
|                    |           |                 |  |
|                    |           |                 |  |
|                    |           |                 |  |
|                    |           |                 |  |
|                    |           |                 |  |
|                    |           |                 |  |
|                    |           |                 |  |
|                    |           |                 |  |
|                    |           |                 |  |
|                    |           |                 |  |
|                    |           |                 |  |

For an **Admit** and **Conditional Admit** decision, the user must select '**Respond Now**' under **Respond**.

|          | January 2<br>Review Supplemen | 023 - BA Dai        | nce             |         |
|----------|-------------------------------|---------------------|-----------------|---------|
|          | STATUS                        | DATE                | DECISION LETTER | RESPOND |
|          |                               |                     |                 |         |
| UNT      | APPLICATION DEADLINE          | IS APPLY ONLINE DIS | COVERSTA        |         |
| This app | olication requires your atter |                     |                 |         |
| This app | ary 2023 -                    | BA Dance            |                 |         |

When '**Respond Now**' is selected the information below is displayed:

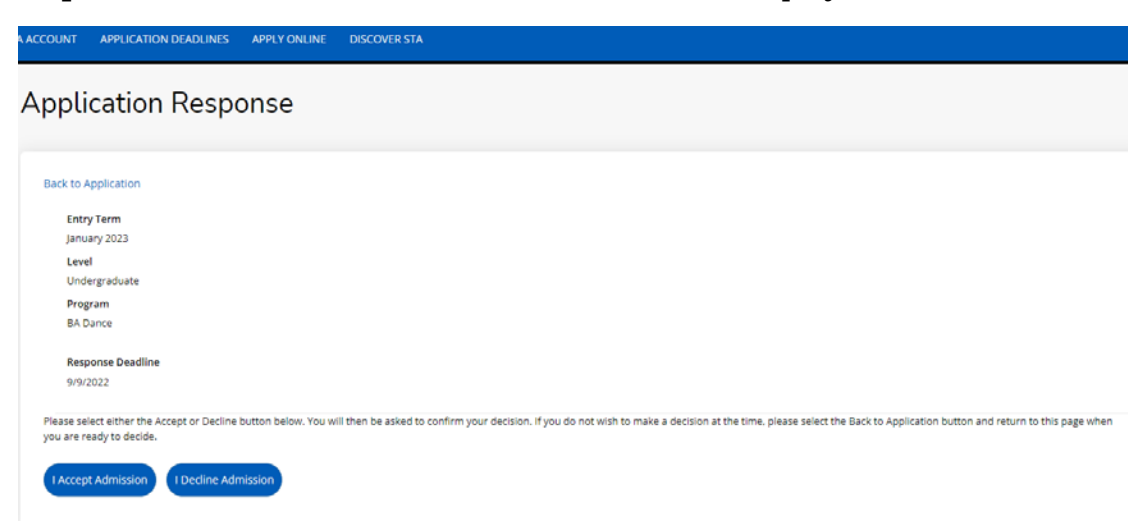

The user can select 'I Accept Admission' or 'I Decline Admission'.

When **'I Accept Admission**' is selected the below information displays for the user to confirm the decision:

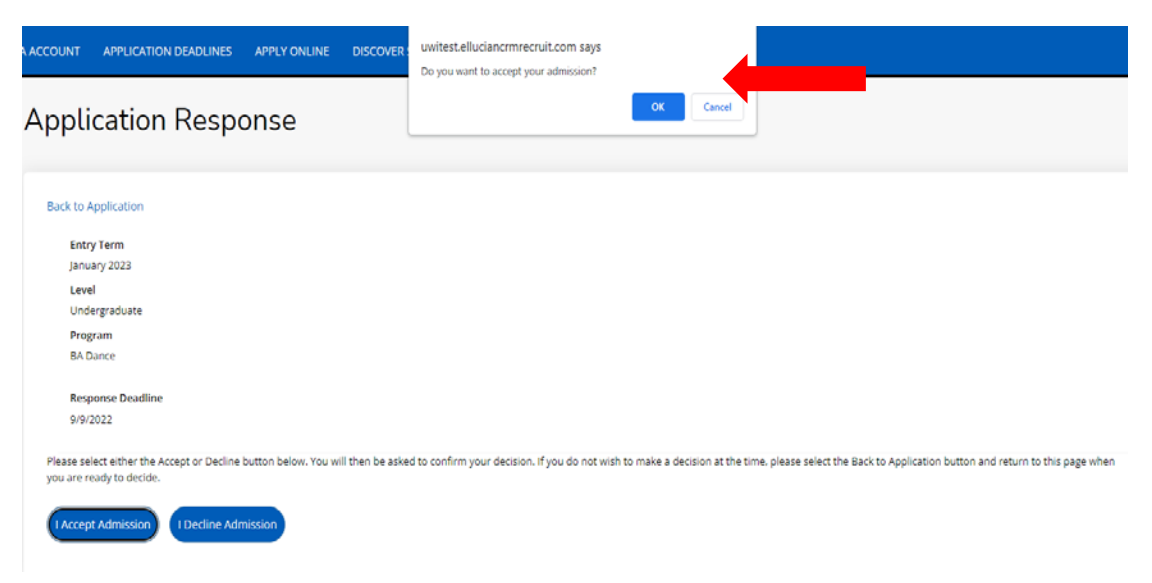

When the decision is confirmed the information below is displayed:

| ACCOUNT | APPLICATION DEADLINES     | APPLY ONLINE     | DISCOVER STA                                                                               |
|---------|---------------------------|------------------|--------------------------------------------------------------------------------------------|
| Appl    | ication Respo             | onse             |                                                                                            |
|         | •                         |                  |                                                                                            |
| Back to | Application               |                  |                                                                                            |
| Ent     | ry Term                   |                  |                                                                                            |
| Jan     | uary 2023                 |                  |                                                                                            |
| Lev     | rel                       |                  |                                                                                            |
| Un      | dergraduate               |                  |                                                                                            |
| Pro     | gram                      |                  |                                                                                            |
| BA      | Dance                     |                  |                                                                                            |
| Re      | ponse Deadline            |                  |                                                                                            |
| 9/9     | /2022                     |                  |                                                                                            |
| We are  | pleased you have accepted | admission, and w | e look forward to welcoming you to the University of the West Indies, St Augustine Campus. |

For an **Admit** decision, the **Decision History** tab displays '**Applicant Accepted**' under **Status**. The user can select '**Download**' under **Decision Letter** to save and view the **Acceptance Letter** as displayed below:

| ACCOUNT | APPLICATION DEADLINES      | APPLY ONLINE           | DISCOVER STA |                 |  |  |  |
|---------|----------------------------|------------------------|--------------|-----------------|--|--|--|
| Janu    | January 2023 - BA Dance    |                        |              |                 |  |  |  |
| Review  | Supplemental Items & Docur | ments <u>Decisio</u> r | n History    |                 |  |  |  |
| STATUS  | 5                          |                        | DATE         | DECISION LETTER |  |  |  |
| Applica | ant Accepted               |                        | 8/26/2022    | Download        |  |  |  |
| Offere  | d                          |                        | 8/26/2022    | Download        |  |  |  |

For a **Conditional Admit** decision, the **Decision History** tab displays '**Conditional Offer Accepted'** under **Status**. The user can select '**Download**' under **Decision Letter** to again access the **Conditional Offer Letter** as displayed below:

| ACCOUNT | APPLICATION DEADLINES APPLY    | ONLINE     | DISCOVER STA |                 |
|---------|--------------------------------|------------|--------------|-----------------|
| Janu    | ary 2023 - BA [                | Dance      | 2            |                 |
| Review  | Supplemental Items & Documents | Decision H | History      |                 |
| STATU   | 5                              |            | DATE         | DECISION LETTER |
| Condit  | tional Offer Accepted          |            | 8/29/2022    | Download        |
| Condit  | tional Admittance              |            | 8/29/2022    | Download        |

When the condition(s) for a **Conditional Admit** have been met, an **Admit** decision is then entered. The **Decision History** tab displays '**Offered**' under **Status**. The user can select '**Download**' under **Decision Letter** to access the **Offer Letter** as displayed below:

| ACCOUNT APPLICATION DEADLINES APPLY C                        | ONLINE DISCOVER STA |                 |             |
|--------------------------------------------------------------|---------------------|-----------------|-------------|
| This application requires your attention for one or          | more items.         |                 |             |
| January 2023 - BA D<br>Review Supplemental Items & Documents | Decision History    |                 |             |
| STATUS                                                       | DATE                | DECISION LETTER | RESPOND     |
| Offered                                                      | 8/29/2022           | Download        | Respond Now |
| Conditional Offer Accepted                                   | 8/29/2022           | Download        |             |
| Conditional Admittance                                       | 8/29/2022           | Download        |             |

When the user accepts the Offer the **Decision History** tab displays '**Applicant Accepted**' under **Status**. The user can select '**Download**' under **Decision Letter** to save and view the **Acceptance Letter** as displayed below:

| UNT APPLICATION DEADLINES AP                                 | PPLY ONLINE DISCOVER STA                    |                                                     |  |  |
|--------------------------------------------------------------|---------------------------------------------|-----------------------------------------------------|--|--|
| anuary 2023 - BA Dance                                       |                                             |                                                     |  |  |
| view Supplemental Items & Documents Decision History         |                                             |                                                     |  |  |
| ew supplemental items & bocument                             |                                             |                                                     |  |  |
| status                                                       | DATE                                        | DECISION LETTER                                     |  |  |
| STATUS                                                       | DATE<br>8/29/2022                           | DECISION LETTER<br>Download                         |  |  |
| STATUS Applicant Accepted Offered                            | DATE<br>8/29/2022<br>8/29/2022              | DECISION LETTER<br>Download<br>Download             |  |  |
| STATUS Applicant Accepted Offered Conditional Offer Accepted | DATE<br>8/29/2022<br>8/29/2022<br>8/29/2022 | DECISION LETTER<br>Download<br>Download<br>Download |  |  |

For an **Admit** decision, when the user returns to the **My STA Account** page the '**My Applications – Status**' will display '**Applicant Accepted**' as displayed below:

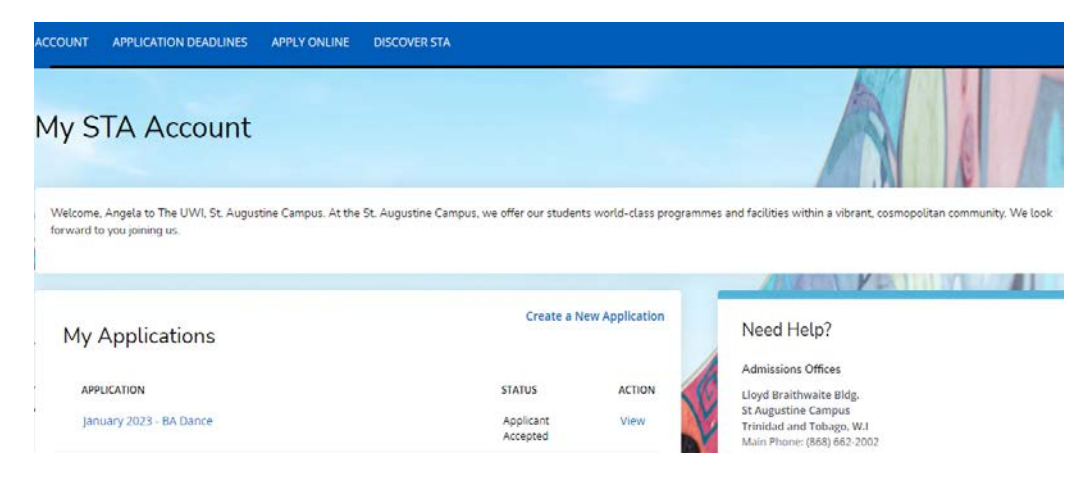

For a **Conditional Admit** decision, when the user returns to the **My STA Account** page the '**My Applications – Status**' will display '**Conditional Offer Accepted**' as displayed below:

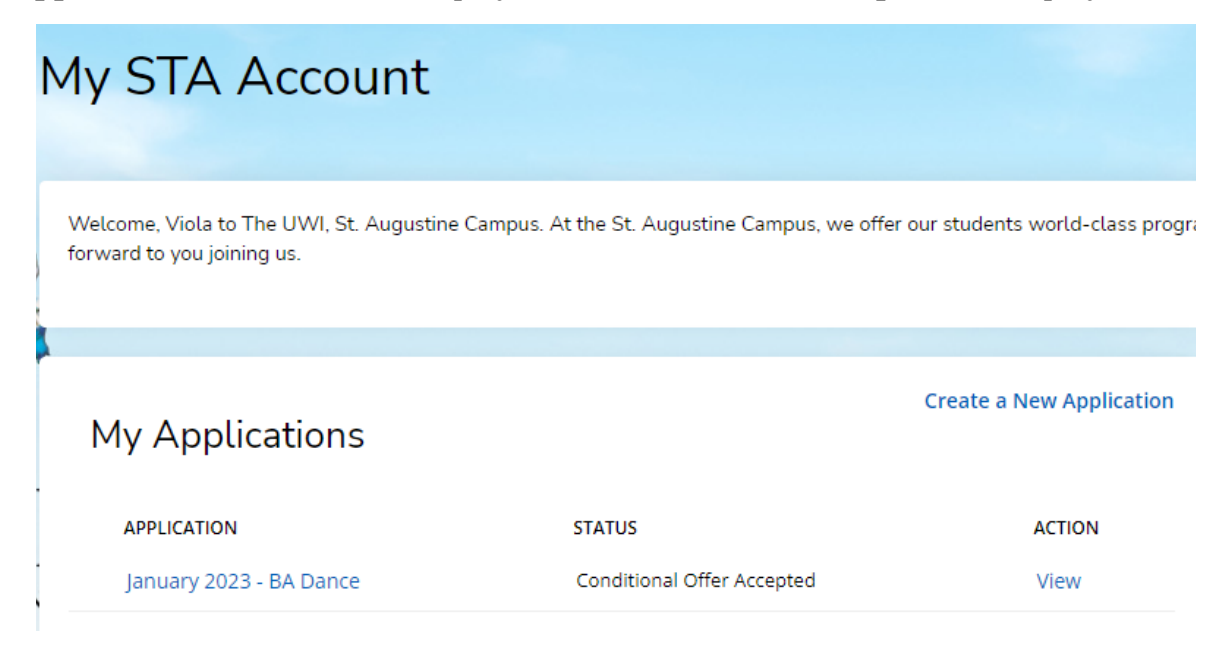

When **'I Decline Admission**' is selected the below information displays for the user to confirm the decision:

| ACCOUNT APPLICATION DEADLINES APPLY ONLINE DISCOVER                                                       | vivitest.elluciancrmrecruit.com says Do you want to decline your admission?                                                                               |
|----------------------------------------------------------------------------------------------------|----------------------------------------------------------------------------------------------------|
| Application Response                                                                                      | CK Cancel                                                                                                    |
| Back to Application                                                                                       |                                                                                                    |
| Entry Term                                                                                                |                                                                                                    |
| January 2023                                                                                              |                                                                                                    |
| Level                                                                                                    |                                                                                                    |
| Undergraduate                                                                                             |                                                                                                    |
| Program                                                                                                   |                                                                                                    |
| BA Dance                                                                                                  |                                                                                                    |
| Response Deadline                                                                                         |                                                                                                    |
| 9/9/2022                                                                                                  |                                                                                                    |
| Please select either the Accept or Decline button below. You will then be ask<br>you are ready to decide. | ed to confirm your decision. If you do not wish to make a decision at the time, please select the Back to Application button and return to this page when |
| Accept Admission Decline Admission                                                                        |                                                                                                    |

| A ACCOUNT   | APPLICATION DEADLINES       | APPLY ONLINE      | DISCOVER STA                                                                                            |
|-------------|-----------------------------|-------------------|----------------------------------------------------------------------------------------------------|
| Applic      | ation Respo                 | onse              |                                                                                                    |
|             |                             |                   |                                                                                                    |
| Back to App | lication                    |                   |                                                                                                    |
| Entry T     | erm                         |                   |                                                                                                    |
| January     | 2023                        |                   |                                                                                                    |
| Level       |                             |                   |                                                                                                    |
| Underg      | raduate                     |                   |                                                                                                    |
| Program     | m                           |                   |                                                                                                    |
| BA Dan      | ce                          |                   |                                                                                                    |
| Respon      | se Deadline                 |                   |                                                                                                    |
| 9/12/20     | 22                          |                   |                                                                                                    |
| We are so   | rry to hear that you will n | ot be attending t | the University of the West Indies, St Augustine Campus, and wish you all best in your future endeavors. |

For an **Admit** decision, when the decision is confirmed the below information is displayed. The **Decision History** tab displays '**Applicant Declined Offer**' under **Status**:

| ACCOUNT APPLICATION DEADLINES APPLY ONLINE DIS      | SCOVER STA |                 |  |  |  |
|-----------------------------------------------------|------------|-----------------|--|--|--|
| January 2023 - BA Dance                             |            |                 |  |  |  |
| Review Supplemental Items & Documents Decision Hist | tory       |                 |  |  |  |
| STATUS                                              | DATE       | DECISION LETTER |  |  |  |
| Applicant Declined Offer                            | 8/26/2022  | Download        |  |  |  |
| Offered                                             | 8/26/2022  | Download        |  |  |  |

For a **Conditional Admit** decision, when the decision is confirmed the below information is displayed. The **Decision History** tab displays **'Conditional Offer Declined**' under **Status**:

| OUNT    | APPLICATION DEADLINES     | APPLY ONLINE          | DISCOVER STA |                 |
|---------|---------------------------|-----------------------|--------------|-----------------|
| anu     | ary 2023 - E              | 3A Dance              | 9            |                 |
| view    | Supplemental Items & Docu | ments <u>Decision</u> | History      |                 |
| STATUS  |                           |                       | DATE         | DECISION LETTER |
|         |                           |                       |              |                 |
| Conditi | onal Offer Declined       |                       | 8/29/2022    | Download        |

For an **Admit** decision, when the user returns to the **My STA Account** page the '**My Applications – Status**' will show '**Applicant Declined Offer**' as displayed below:

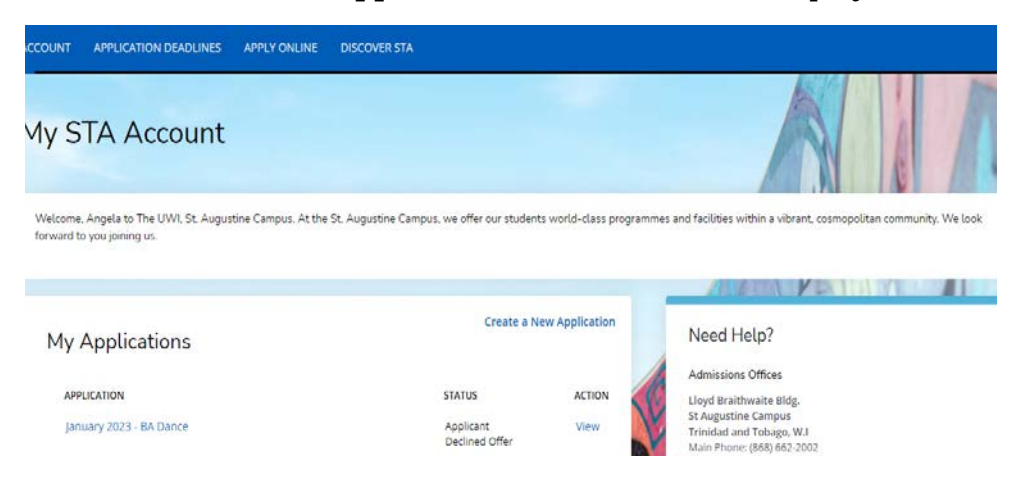

For a **Conditional Admit** decision, when the user returns to the **My STA Account** page the '**My Applications – Status**' will show '**Conditional Offer Declined**' as displayed below:

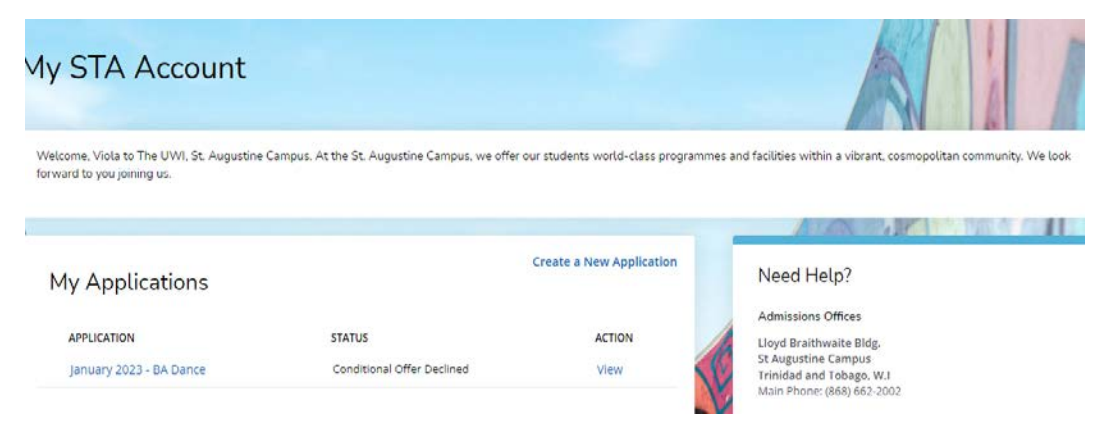

The Registry The UWI St. Augustine Campus October 14, 2022 (Updated February 05, 2024)

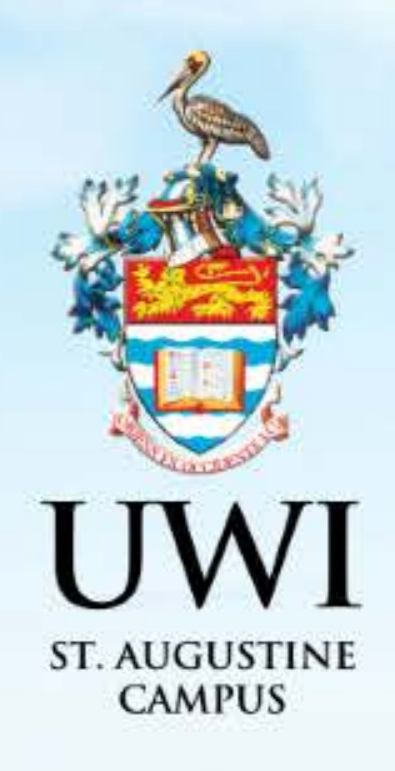

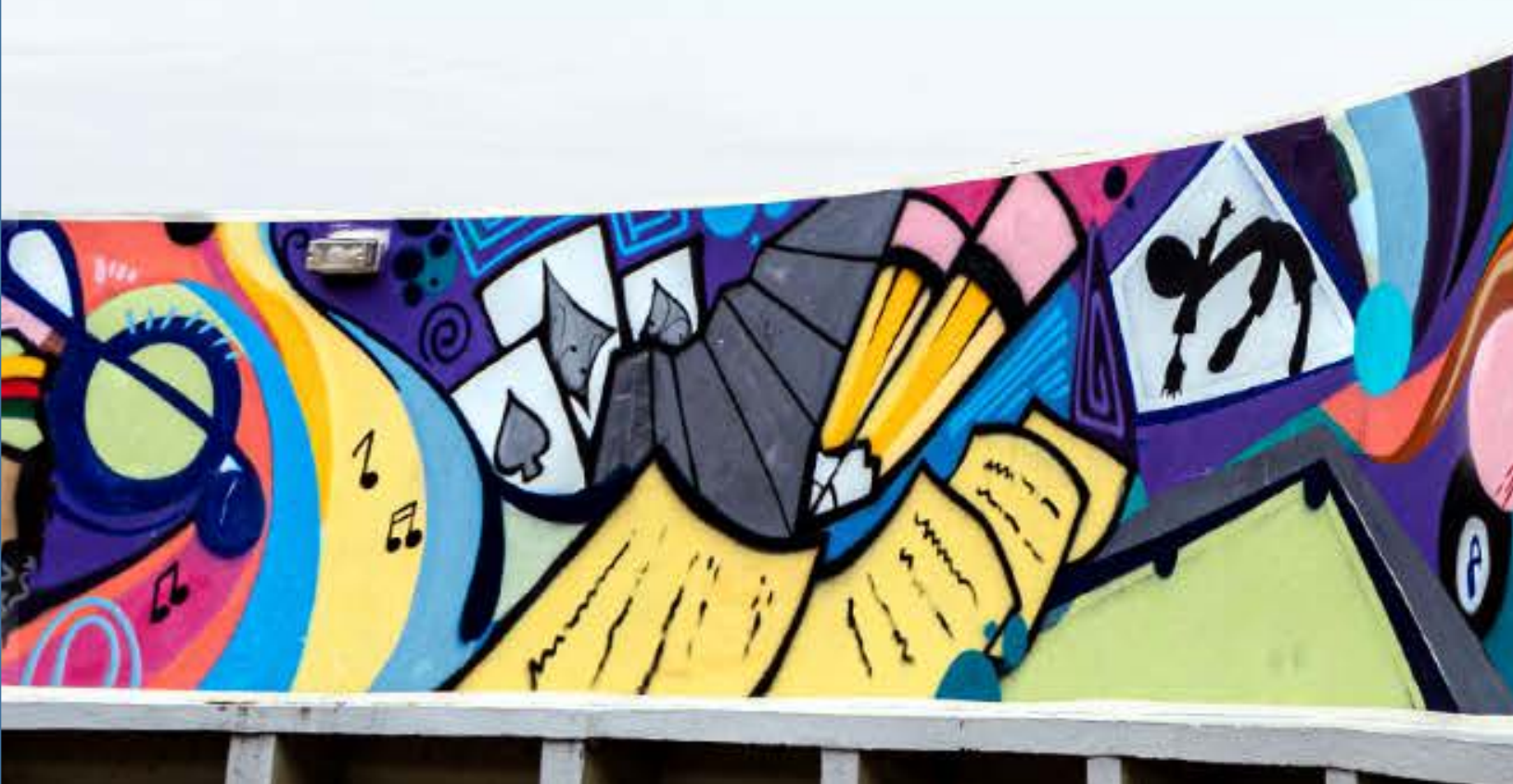